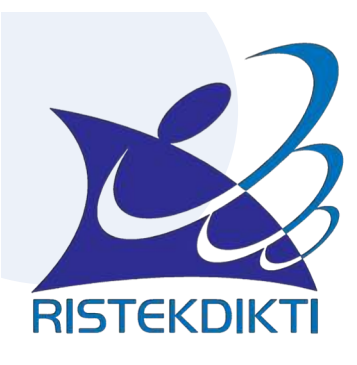

@dibelmawa

# Kementerian Riset, Teknologi dan Pendidikan Tinggi

#### Penomoran Ijazah Nasional (PIN) dan Sistem Verifikasi Ijazah Secara Elektronik (SIVIL)

DIDI RUSTAM Kepala Seksi Pengakuan Capaian Pembelajaran

DIREKTORAT PEMBELAJARAN DIREKTORAT JENDERAL PEMBELAJARAN DAN KEMAHASISWAAN drustam@ristekdikti.go.id

UNJANI| BANDUNG 26/01/19

Ditjen Belmawa

belmawa.ristekdikti.go.id

## TUGAS

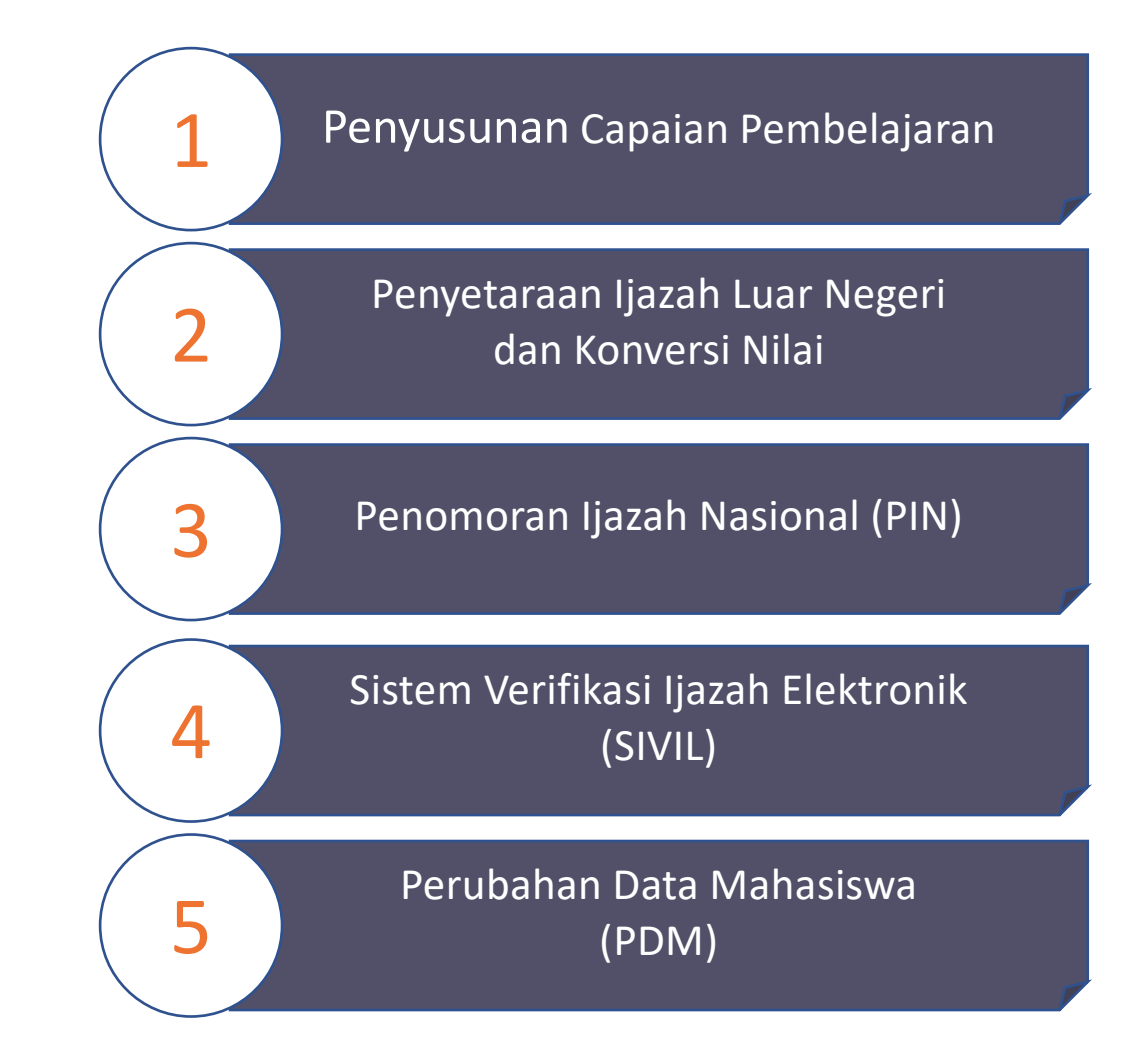

# Latar Belakang PIN dan SIVIL

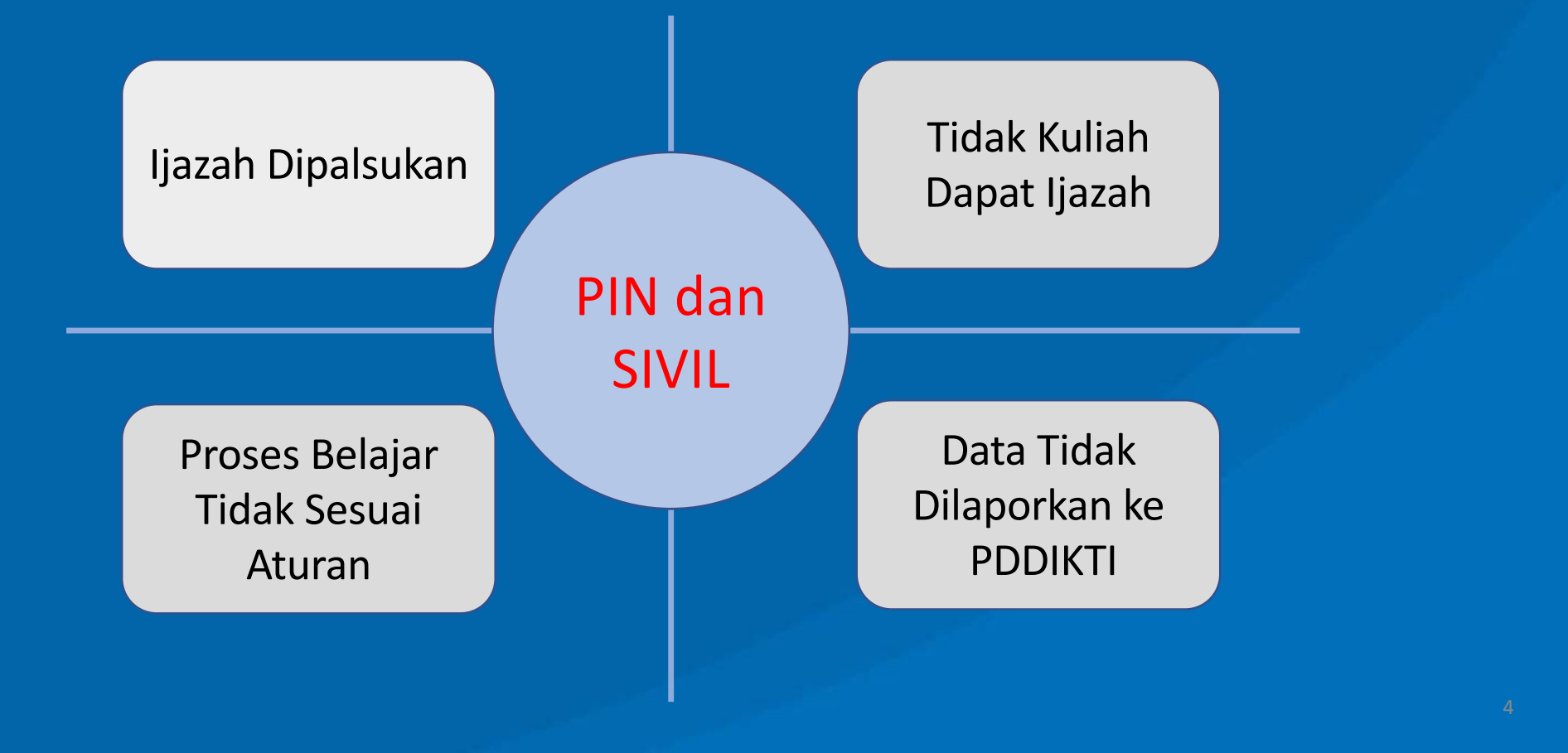

# Latar Belakang PIN dan SIVIL

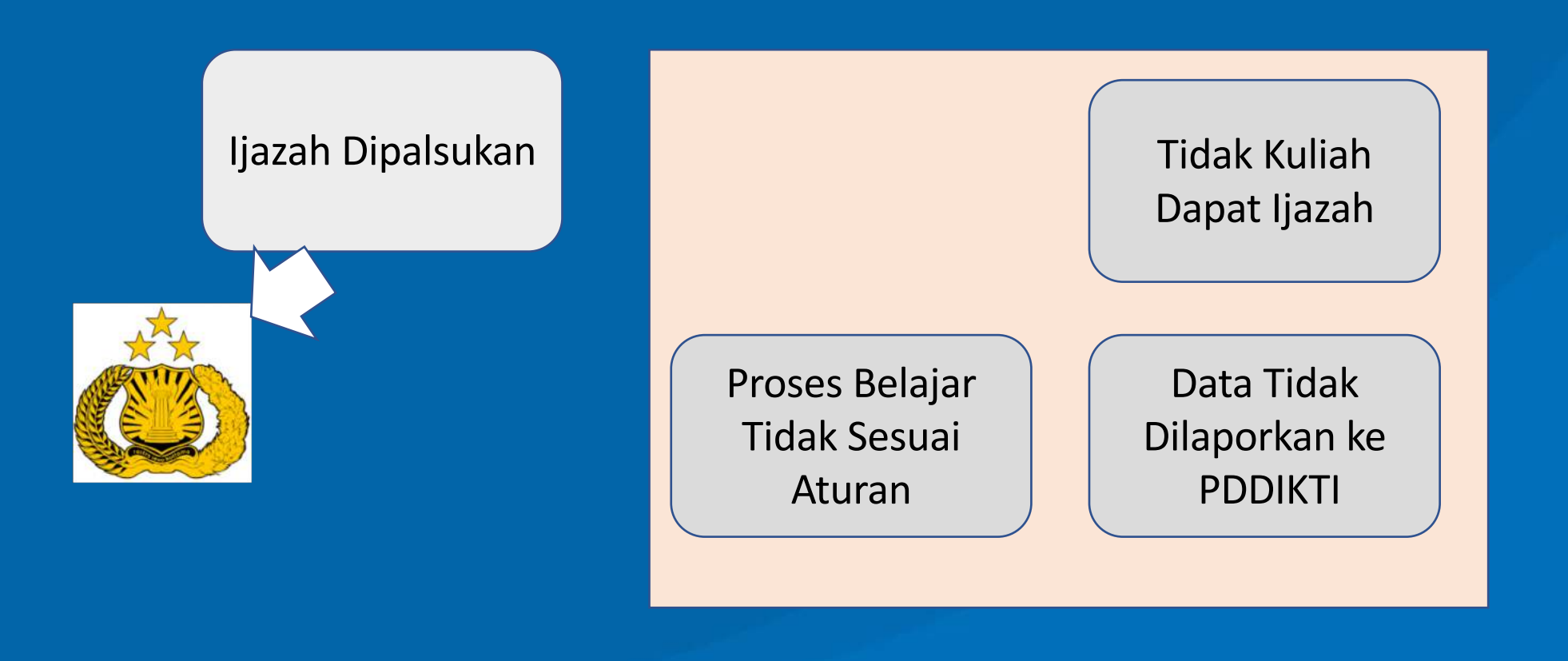

Upaya Pencegahan **Ijazah Tidak Sah**, melalui **Penomoran Ijazah Nasional (PIN)** dan **Sistem Verifikasi Ijazah secara Elektronik (SIVIL)** 

Peraturan Menteri Riset Teknologi dan Pendidikan Tinggi No. 59 Tahun 2018 tentang Ijazah, Sertifikat Kompetensi, Sertifikat Profesi, Gelar, Dan Tata Cara Penulisan Gelar Di Perguruan Tinggi yang memuat Penomoran Ijazah Nasional (PIN) dan Sistem Verifikasi Ijazah Secara Online (SIVIL).

#### Penomoran Ijazah Nasional (PIN)

http://pin.ristekdikti.go.id/pin/

dan

#### Sistem Verifikasi Ijazah Elektronik (SIVIL) http://ijazah.ristekdikti.go.id

Pencegahan Ijazah Tidak Sah

6

# Ijazah

Ijazah adalah dokumen yang diberikan kepada lulusan **pendidikan akademik** dan **pendidikan vokasi** sebagai pengakuan terhadap prestasi belajar dan/atau penyelesaian **program studi terakreditasi** yang diselenggarakan oleh perguruan tinggi.

# DEFINISI

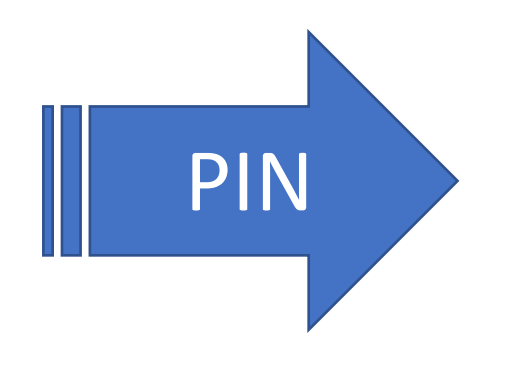

proses penomoran ijazah nasional dengan menggunakan aplikasi PIN

Nomor ijazah yang diterbitkan disebut nomor ijazah nasional dan tercetak pada ijazah yang diterbitkan oleh perguruan tinggi

# Syarat Mendapat PIN

- Proses pembelajaran harus sesuai dengan SNDIKTI (Permenristekdikti No. 44 tahun 2015 dan Permenristekdikti No. 50 tahun 2018 Tentang Perubahan Permenristekdikti No. 44 tahun 2015)
   >Jumlah SKS, Nilai, Lama Studi, Akreditasi, dll.
- 2) Taat lapor data pada PDDIKTI (Permenristekdikti No. 61 tahun 2016)
  - 1) setiap semester harus dilaporkan aktivitas perkuliahan mahasiswa, termasuk mata kuliah yang diambil, jumlah sks, beserta nilainya.
  - 2) Mulai menggunakan Nomor Induk Kependudukan (untuk konsistensi data personal)

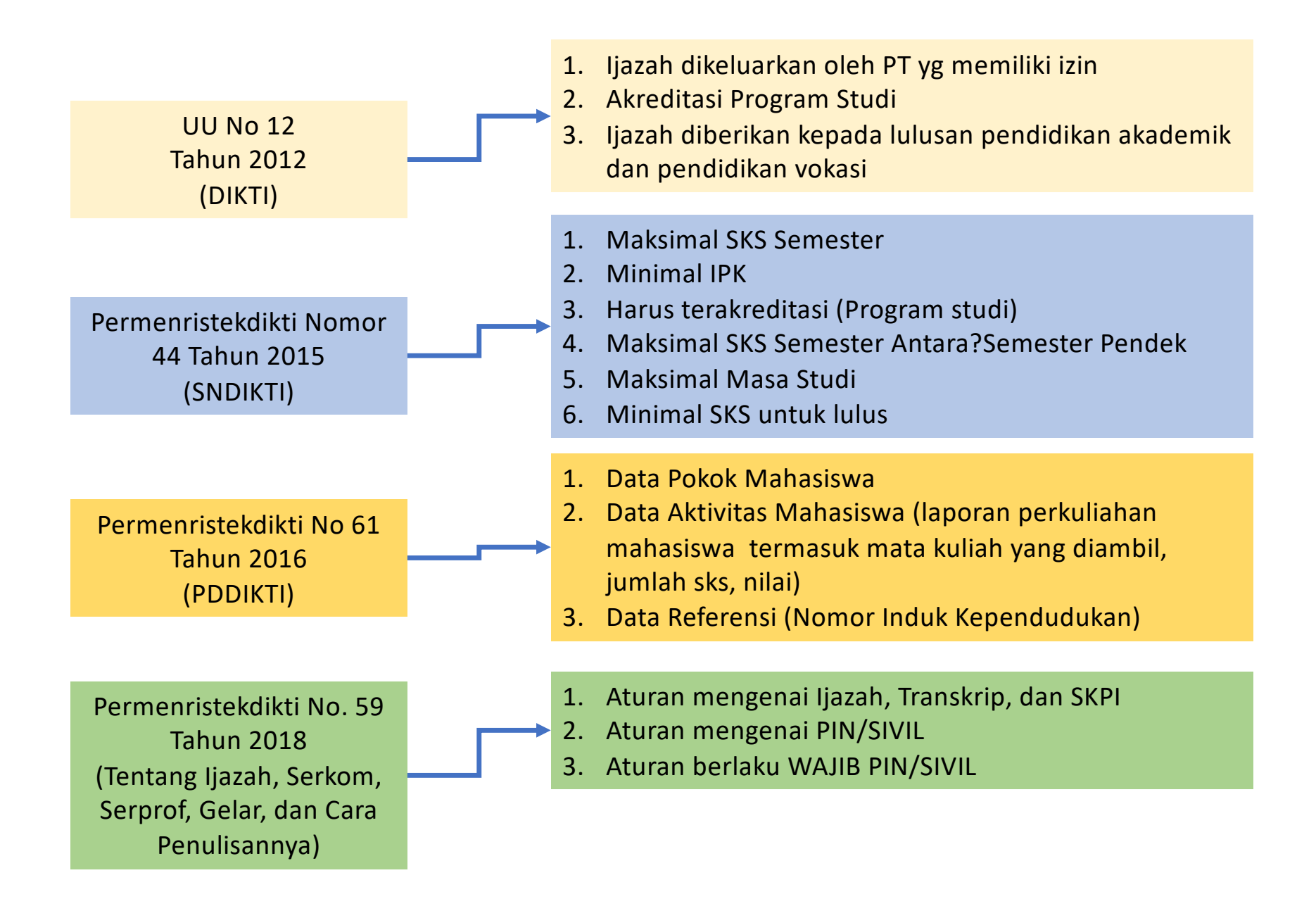

### LANDASAN HUKUM

UU No. 12 Tahun<br/>2012Permenristekdikti<br/>No 61 Tahun 2016Permenristekdikti<br/>Nomor 44 Tahun 2015Permendikristekdikti No.(Pendidikan Tinggi)(PDDIKTI)(SNDIKTI)(Tentang Ijazah)

#### VALIDATOR PIN

| No | Validator                                                                                   | Reservasi                   | Pemasangan                   |
|----|---------------------------------------------------------------------------------------------|-----------------------------|------------------------------|
| 1  | Maksimal jumlah SKS semester (Bagi Diploma dan<br>Sarjana)                                  | 24                          | 24                           |
| 2  | Minimal IPK calon lulusan<br>Diploma, Sarjana, dan Sarjana Terapan,                         | 2.0                         | 2.0                          |
|    | Magister, Magister Terapan, Doktor, dan Doktor Terapan                                      | 3.0                         | 3.0                          |
| 3  | Prodi dan PT harus terakreditasi                                                            | YA                          | YA                           |
| 4  | Maksimal jumlah SKS semester antara                                                         | 9                           | 9                            |
| 5  | Minimal telah menempuh jumlah SKS                                                           |                             |                              |
|    | Diploma 1<br>Diploma 2<br>Diploma 3<br>Diploma IV dan Sarjana<br>Magister, Magister Terapan | 12<br>48<br>84<br>120<br>12 | 36<br>72<br>108<br>144<br>36 |
|    | Doktor, Doktor Terapan                                                                      | 18                          | 42                           |

# PRINSIP-PRINSIP (1)

- 1. Proses penomoran ijazah terdiri dari 2 (dua) tahapan utama, yakni:
  - a. Reservasi atau Booking nomor ijazah untuk calon lulusan; dan
  - b. Pemasangan Nomor Ijazah dengan NIM calon lulusan;
- Nomor Ijazah Nasional terdiri dari beberapa angka meliputi: Kode Prodi + Tahun Ijazah (4 Digit) + No Urut (5 Digit) + Check Digit (1 Digit);

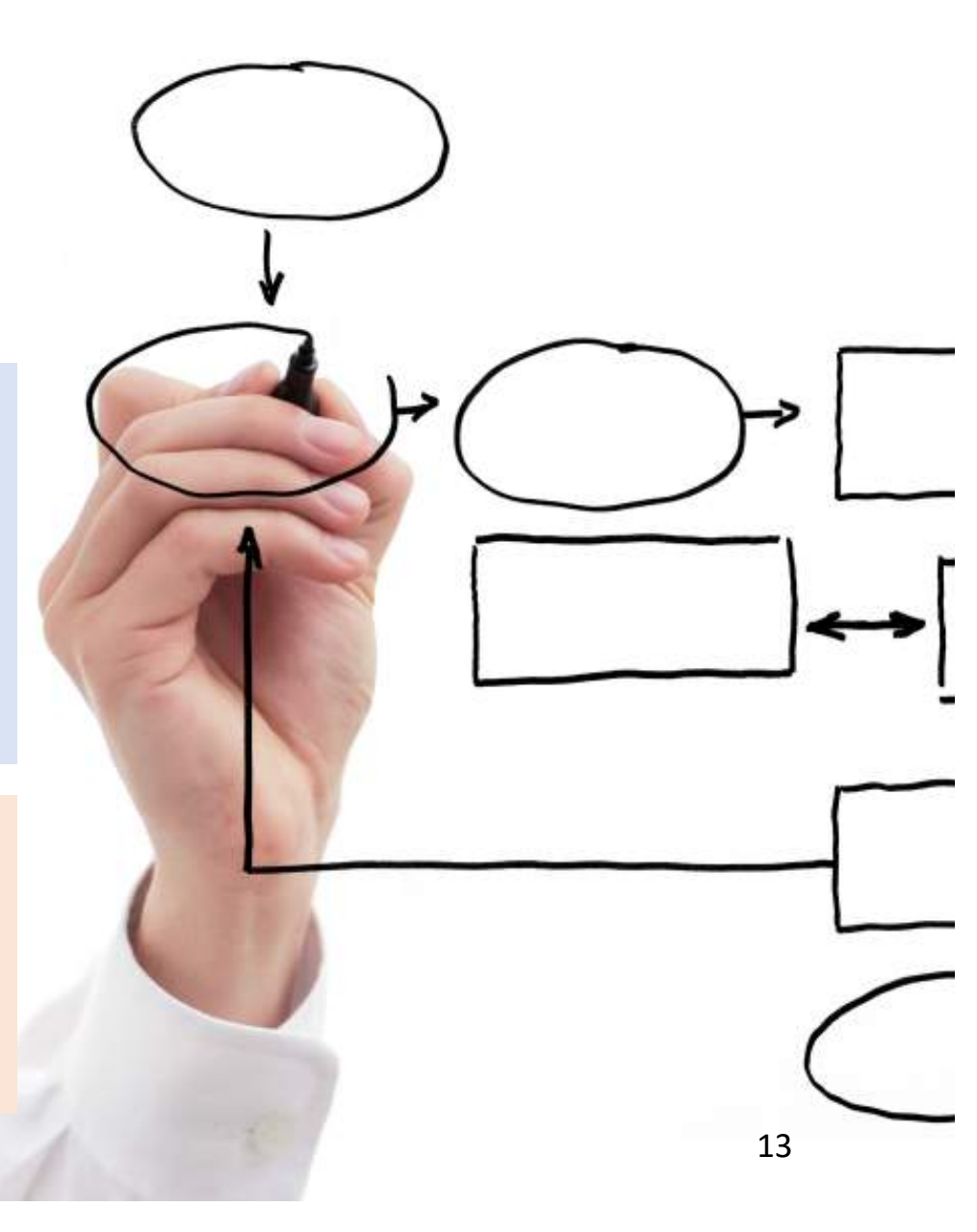

# PRINSIP-PRINSIP (2)

- 3. Menggunakan data yang dilaporkan perguruan tinggi ke PDDIKTI;
- 4. Nomor Ijazah Nasional akan dinyatakan berlaku apabila dapat diverifikasi melalui sistem verifikasi ijazah elektronik (SIVIL);
- 5. Nomor Ijazah Nasional harus dimuat dalam Ijazah yang diterbitkan; dan
- Ijazah wajib disertai dengan Transkrip Akademik, dan Surat Keterangan Pendamping Ijazah (SKPI)

|   | $\rightarrow$ |
|---|---------------|
| F |               |
|   | <u>[</u>      |
|   |               |
|   | 14            |

Kodifikasi Nomor Ijazah Berdasarkan:

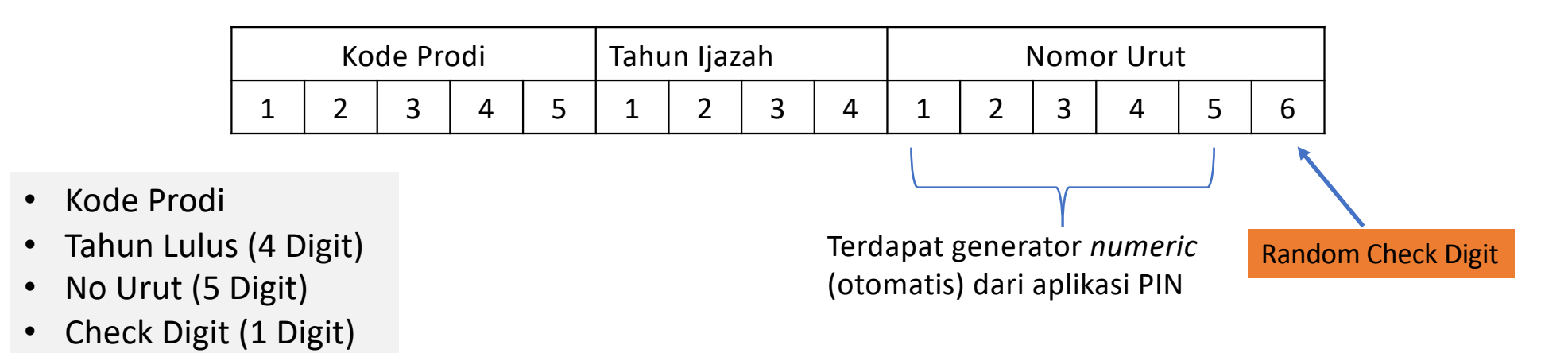

#### Contoh Nomor Ijazah Sastra Inggris Program Sarjana:

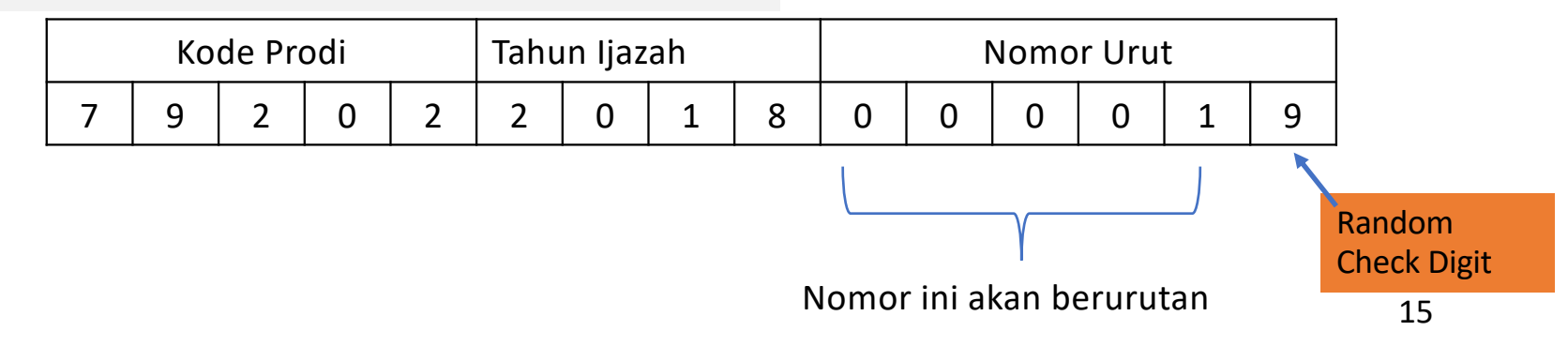

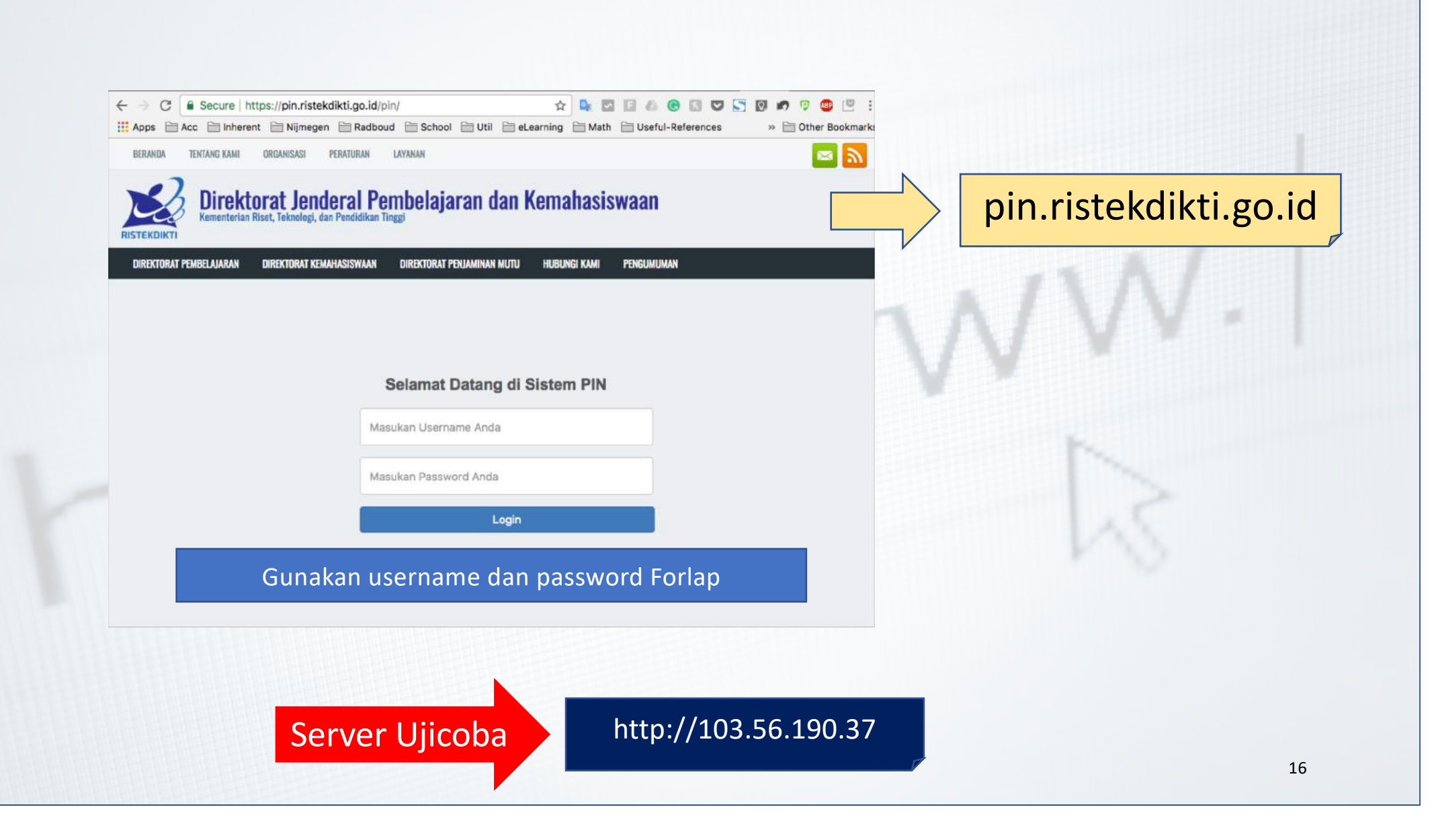

# VALIDATOR PIN

#### Validator Reservasi

validator untuk menentukan eligible reservasi calon lulusan (nama, NIM, dan nomor ijazahnya.)

#### Validator Pemasangan

validator untuk menentukan eligible lulus (Nomor Ijazah dapat diverifikasi pada SIVIL).

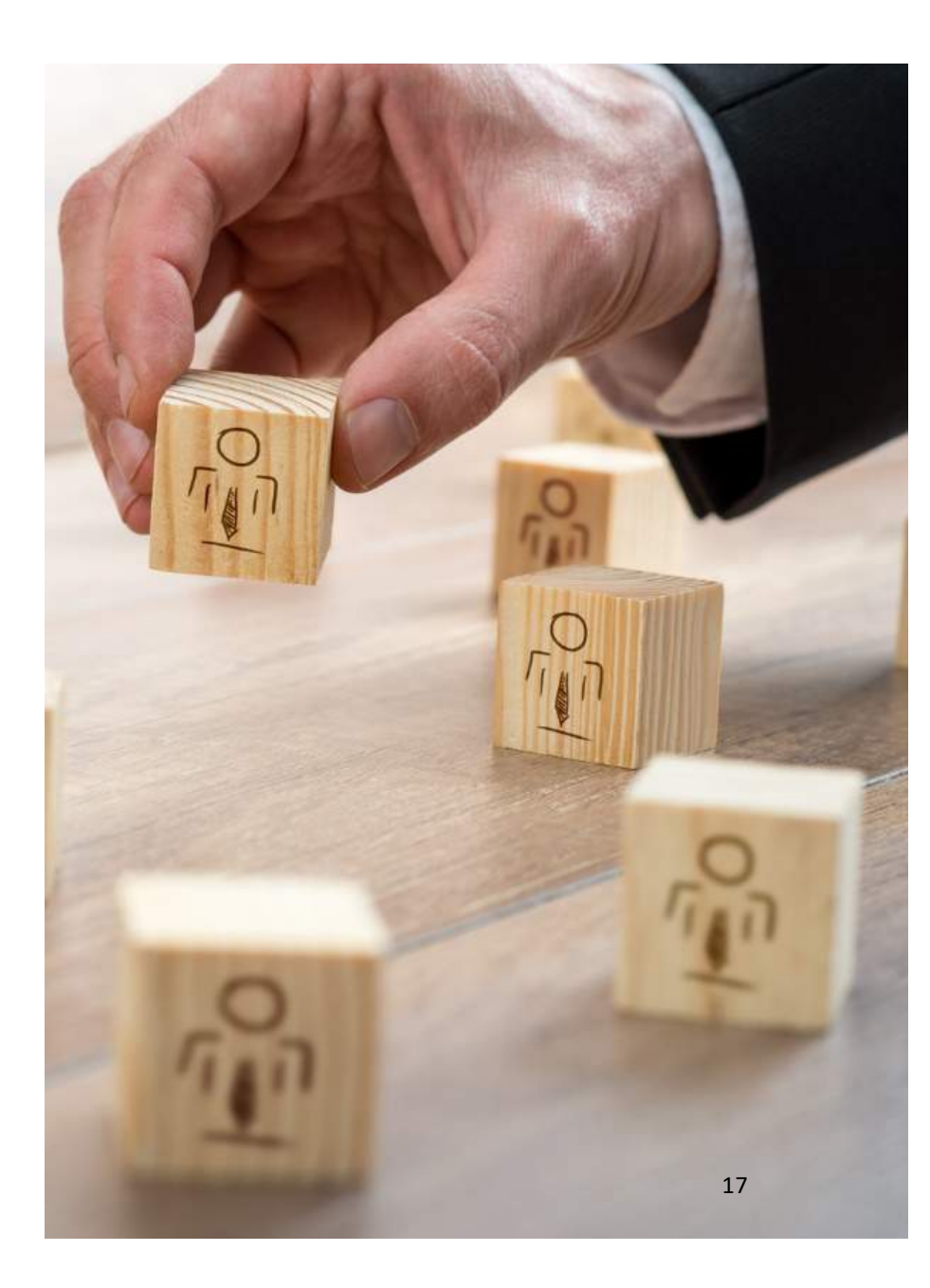

# Reservasi (1)

- 1. Semua syarat validator reservasi HARUS terpenuhi, (misal calon lulusan D4/S1 dapat direservasikan jika calon lulusan sdh menempuh 120 SKS);
- 2. Data yang muncul: (max semester lulus/2) 1
  - contoh S1 = (14 semester/2)-1= 6
  - data calon lulusan S1 yang kurang dari 6 semester TIDAK akan muncul di pada aplikasi PIN kecuali mahasiswa Pindahan/alih jenjang dan jenjang S2 dan S3
- 3. Status Mahasiswa AKTIF (bukan lulus);
- 4. Laporan Data harus **BENAR** (pindahan, alih jenjang, baru dll);
- Jumlah nomor ijazah, akan SAMA dengan jumlah calon lulusan yang direservasi;

# Reservasi (2)

- Proses reservasi HANYA sebatas reservasi nomor ijazah dan reservasi calon lulusan. Nomor ijazah BELUM melekat pada calon lulusan, sehingga harus dilanjutkan ke proses selanjutnya, yaitu pemasangan; dan
- 7. Perguruan tinggi dapat memilih nama-nama calon lulusan yang akan direservasikan atau tidak;
- 8. Perubahan dapat dilakukan oleh perguruan tinggi itu sendiri;

| ELIGIBLE                               | NON-ELIGIBLE                               |
|----------------------------------------|--------------------------------------------|
| semua syarat validator telah terpenuhi | tidak memenuhi salah satu syarat validator |

Jika masuk ke dalam daftar 'tidak eligible' silakan lakukan perbaikan data PDDIKTI melalui Feeder, sinkronisasi. Lalu lakukan reservasi ulang Nomor Ijazah.

# Pemasangan

- SELURUH syarat validator pemasangan HARUS terpenuhi, (misal calon lulusan D4/S1 sdh menempuh minimal 144 SKS);
- Nomor Ijazah yang dapat dipasangkan adalah nomor hasil reservasi sebelumnya;
- 3. Perguruan tinggi dapat mencegah calon lulusan yang masih bermasalah untuk mendapatkan Nomor Ijazah, sampai masalah tersebut diselesaikan; atau digunakan untuk memperbaiki salah klik pada saat reservasi;

- 4. Pemasangan akan memvalidasi tanggal lulus, jika tanggal lulus bersamaan dengan masa akreditasi habis, maka tidak dapat dipasangkan.
- Pemasangan dilakukan jika mahasiswa tersebut sudah berhak mendapatkan ijazah (bebas tanggungan);
- 6. Status mahasiswa LULUS pada PDDIKTI (nomor akan dikirim ke SIVIL)

# **BERLAKU KAPAN?**

#### 1. Berlaku mulai 2017 **(SE Dirjen Belmawa)**

2. WAJIB menggunakan PIN 21 Desember 2020 atau **dua** tahun setelah Permenristekdikti tentang Ijazah disahkan (Masa transisi **DUA** tahun)

| (300) | -18%  | (150)  | -3%  | 0.9  |
|-------|-------|--------|------|------|
| 120)  | -31%  | (150)  | -9%  | 0.8  |
| 20    | 16%   | 30     | 8%   | 0.7  |
| 30)   | -19%  | (700)  | 4%   | 1.18 |
| 0)    | -22%  | (700)  | -16% | 0.81 |
| ))    | -29%  | (300)  | -13% | 0.80 |
|       | -3%   | (450)  | //   | 0.67 |
| -     | 7% 7  | 30     | 1.   | 0.97 |
| -1    | 0% 1  | 267 2  | 2%   | 0.94 |
| -4    | 5%    | 2,142  | 2%   | 0.93 |
| 6%    |       | 127    | 7%   | 1.82 |
| AE    |       | 3) -15 | % 1  | 0.05 |
| 1     | 120   | ) 36%  | 1    | .08  |
| C)    | (600  |        | ° 1. | 50   |
| 1     | 150   | -9%    | 0.9  | 95   |
| 16    | (200) | 9%     | 1.2  | 20   |
| 25%   | (300) | -17%   | 721  | 7    |
|       | (450) | 150    | 1.   | L    |

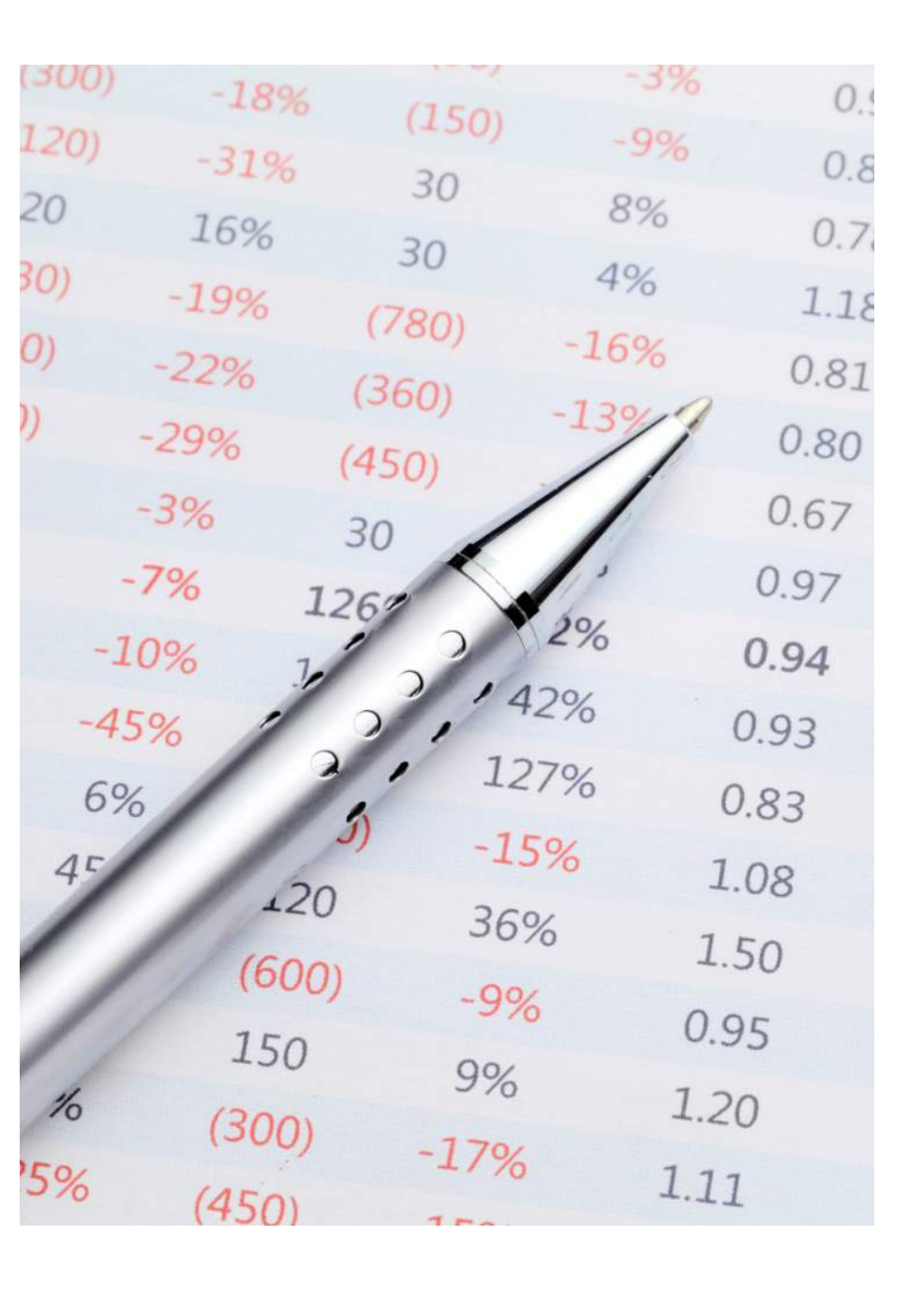

## PEMBATALAN

1. Belum dipasangkan (Reservasi) Admin Kampus

(Melalui Aplikasi PIN pada menu Arsip Reservasi)

2. Sudah dipasangkan (Pembatalan Nomor)

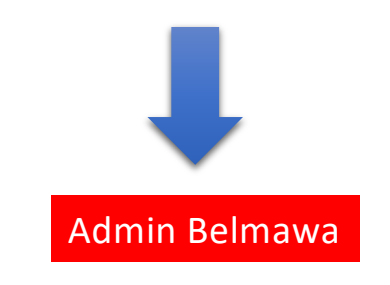

(Berikirim surat ke Belmawa)

# DEFINISI

aplikasi untuk memverifikasi nomor ijazah yang pernah diterbitkan perguruan tinggi dan memverifikasi keabsahan serta pengesahan nomor ijazah nasional.

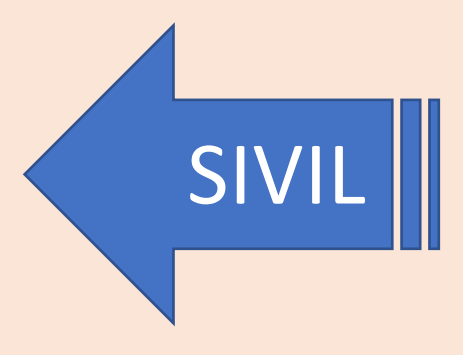

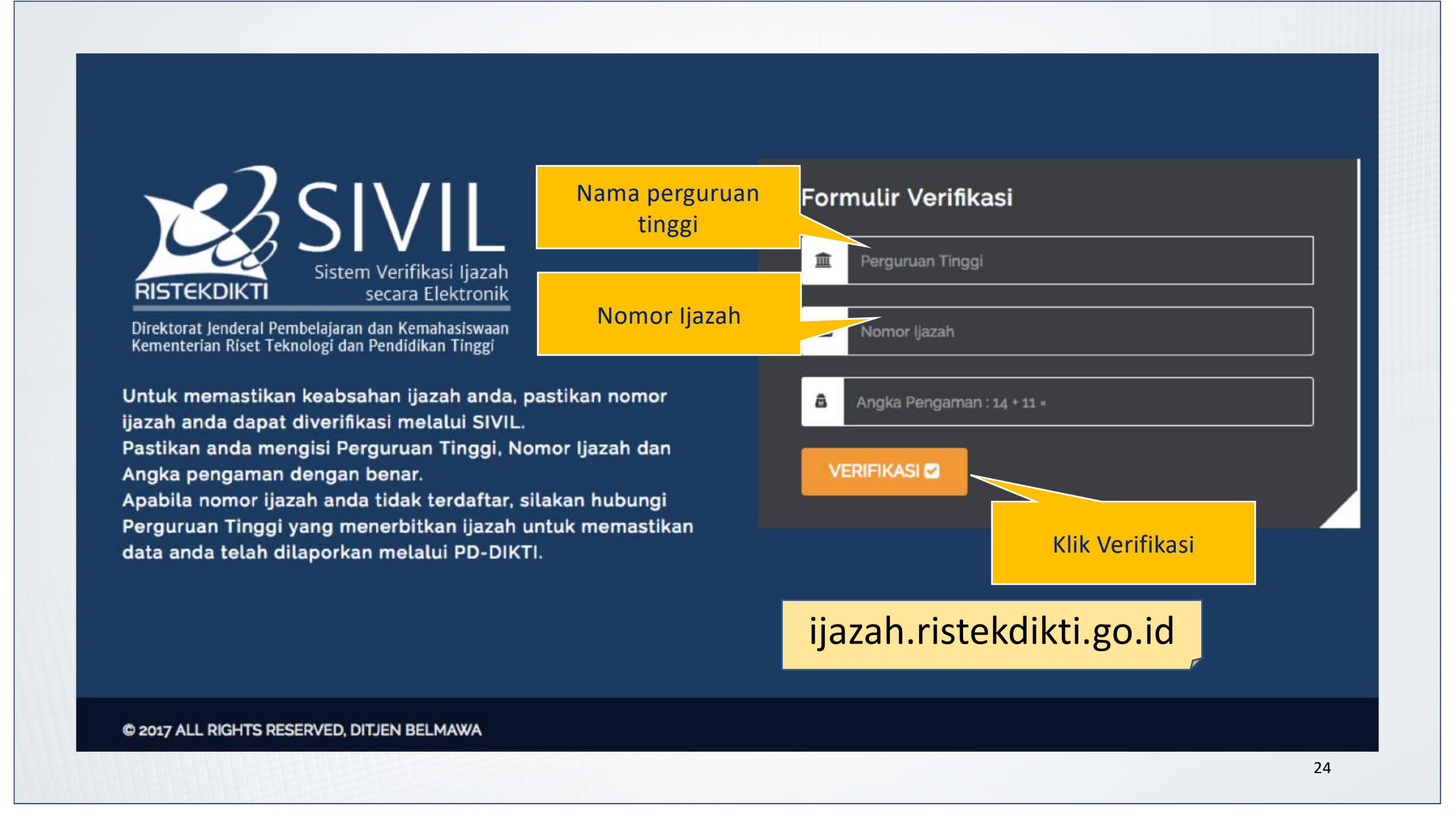

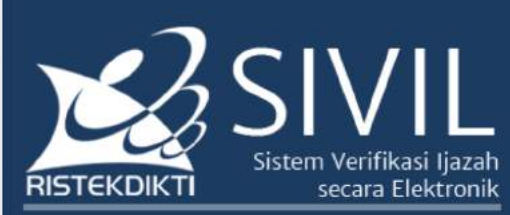

Direktorat Jenderal Pembelajaran dan Kemahasiswaan Kementerian Riset Teknologi dan Pendidikan Tinggi

Untuk memastikan keabsahan ijazah anda, pastikan nomor ijazah anda dapat diverifikasi melalui SIVIL. Pastikan anda mengisi Perguruan Tinggi, Nomor Ijazah dan Angka pengaman dengan benar. Apabila nomor ijazah anda tidak terdaftar, silakan hubungi Perguruan Tinggi yang menerbitkan ijazah untuk memastikan data anda telah dilaporkan melalui PD-DIKTI.

# Hasil Verifikasi : Data ditemukan 🗭 Perguruan Tinggi : Universitas Indonesia Image: DiDI RUSTAM Image: Normor Mahasiswa : 0806482970 Image: Penging Pendidikan : S2 Image: No Seri Ijazah : 0023/S2-Fasilkom/2/2011 Image: Tanggal Lulus : 20-07-2011

W 201/ ALL RIGHTS RESERVED, DITJEN DELMAWA

Klik disini untuk mengulangi Pencarian 🗹

Hasil Verifikasi

# **KETENTUAN SIVIL**

- Nomor Ijazah Nasional otomatis dikirim ke SIVIL setelah mahasiswa LULUS;
- 2. Nomor Ijazah Nasional sah dan berlaku apabila dapat diverifikasi melalui SIVIL;
- Ijazah yang pernah dikeluarkan oleh perguruan tinggi wajib dilaporkan ke PDDIKTI sesuai dengan aturan yang berlaku;

| (300) | -18%  | (150) | -3%  | 0.9  |
|-------|-------|-------|------|------|
| 120)  | -31%  | 30    | -9%  | 0.8  |
| 20    | 16%   | 20    | 8%   | 0.7  |
| 30)   | -19%  | (790) | 4%   | 1.18 |
| 0)    | -22%  | (760) | -16% | 0.81 |
| ))    | -29%  | (300) | -13% | 0.80 |
|       | -3%   | 30    | //   | 0.67 |
| -     | 7% 1  | 260   | 1.   | 0.97 |
| -1    | 0% 7. | 2     | 2%   | 0.94 |
| -45   | 5%    | 0,14  | 2%   | 0.93 |
| 6%    |       | 12    | 7%   | 0.83 |
| 45    | 10    | -15   | % _  | 1.08 |
| 1     | (600  | 36%   | 6 1  | .50  |
| 1     | 150   | -9%   | 0.   | 95   |
| 16    | 150   | 9%    | 1.2  | 20   |
| 25%   | (300) | -17%  | 726  | 7    |
| - 10  | (450) | 150   |      | T    |

# FAQ

- Untuk siapa PIN ini?
- Bagaimana cara pembatalan Booking?
- Bagaimana cara pembatalan nomor yang telah dipasangkan?

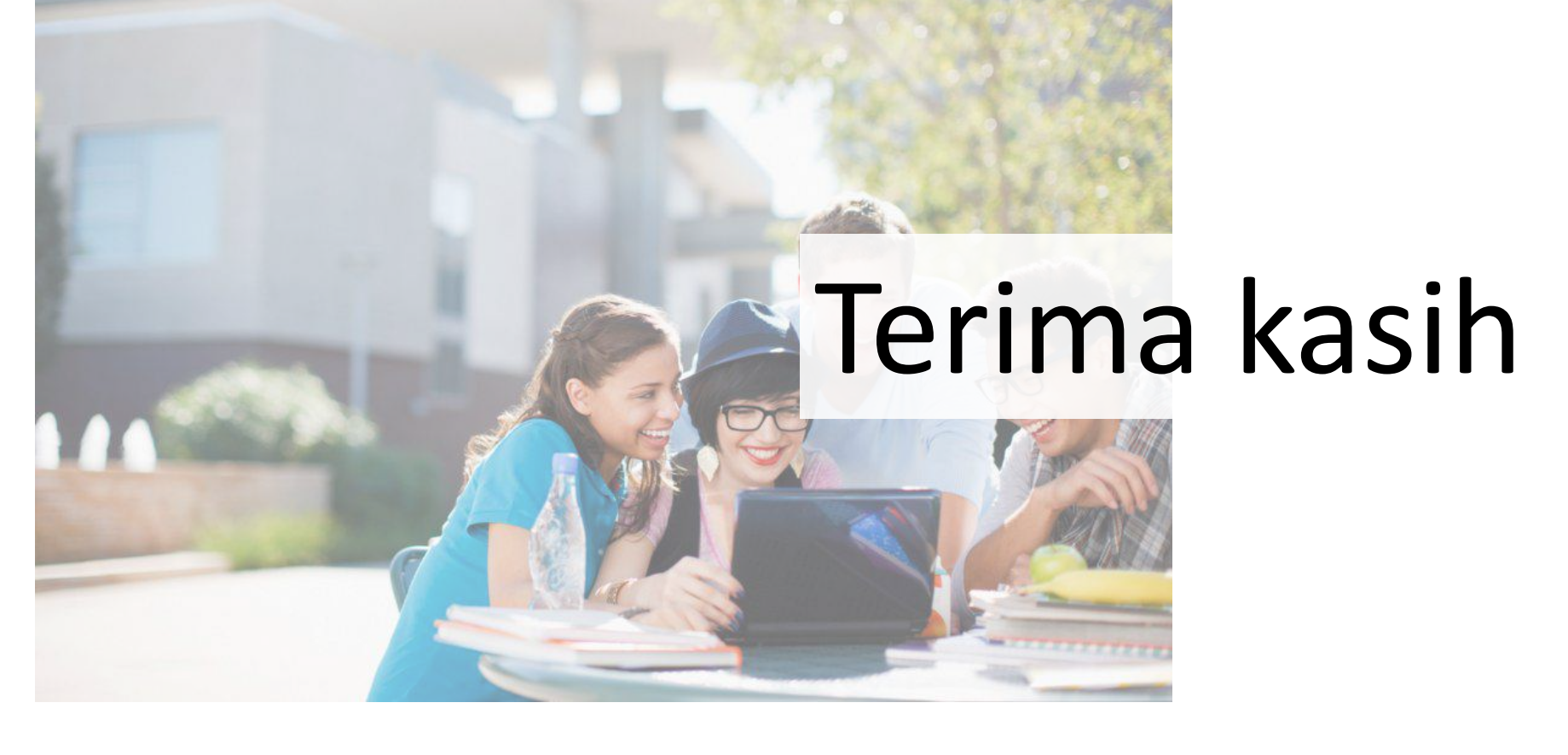

# REKOGNISI PEMBELAJARAN LAMPAU

# 80%

hasil belajar orang dewasa diperoleh dari luar pendidikan formal dan BERHAK untuk

RPI

DIAKU

# Rekognisi Pembelajaran Lampau

RPL adalah pengakuan terhadap Capaian Pembelajaran (CP) yang diperoleh seseorang dari pendidikan formal atau non formal atau informal, dan/atau pengalaman kerja pada jenjang pendidikan tinggi, dimulai dari level 2 KKNI (Program D1) sampai dengan jenjang kualifikasi level 9

KKNI (Program Doktor).

- Permenristekdikti No 26 tahun 2016

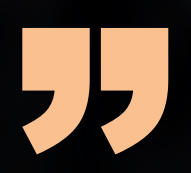

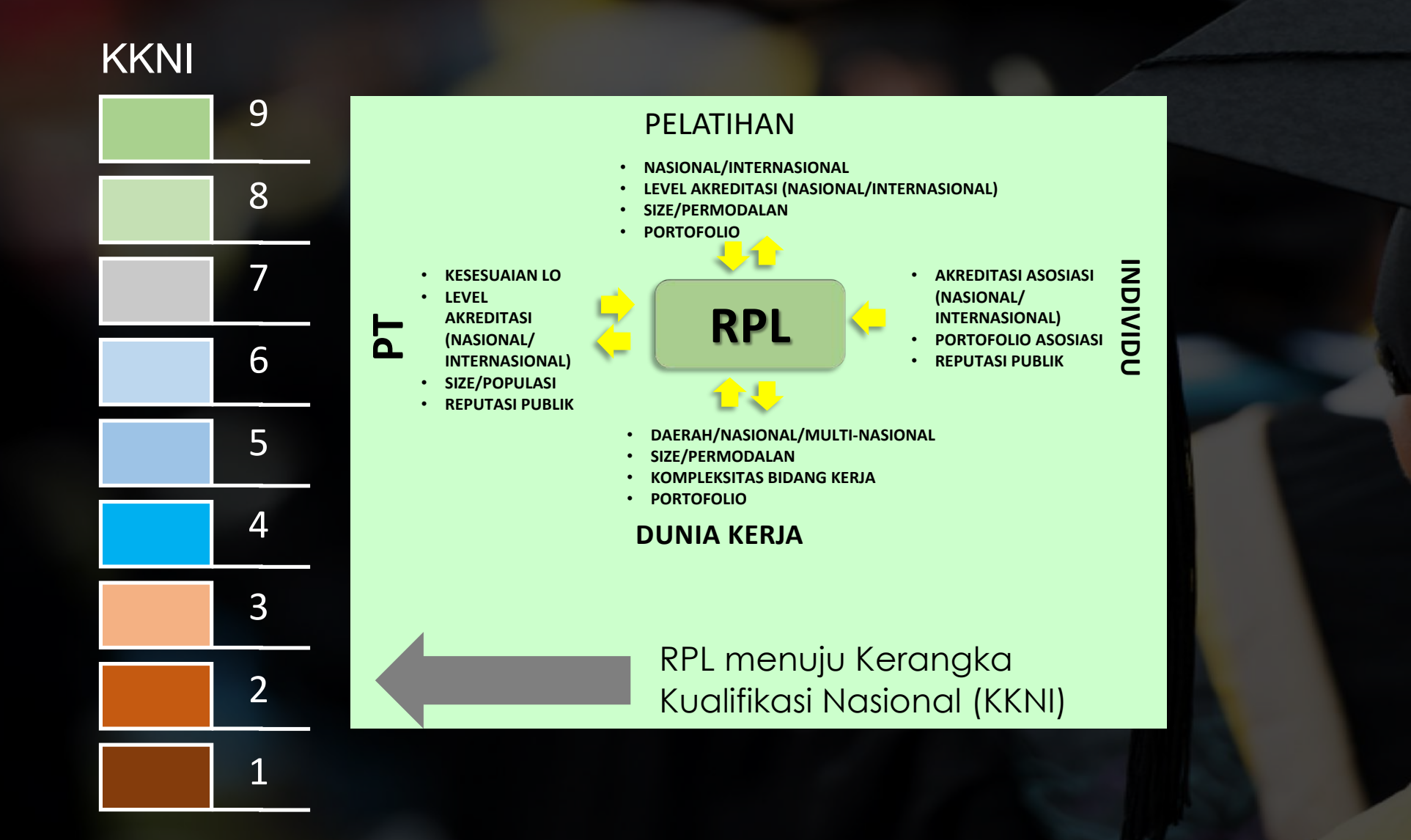

Menjamin pengalaman, pengetahuan, dan keterampilan lampau untuk dapat diakui.

Meminimalisir kebutuhan pembelajaran formal dalam hal kompetensi yang telah terbukti dimiliki/dukuasai.

Mengefisienkan waktu untuk menyelesaikan pembelajaran atau memenuhi kualifikasi tertentu yang dipersyaratkan.

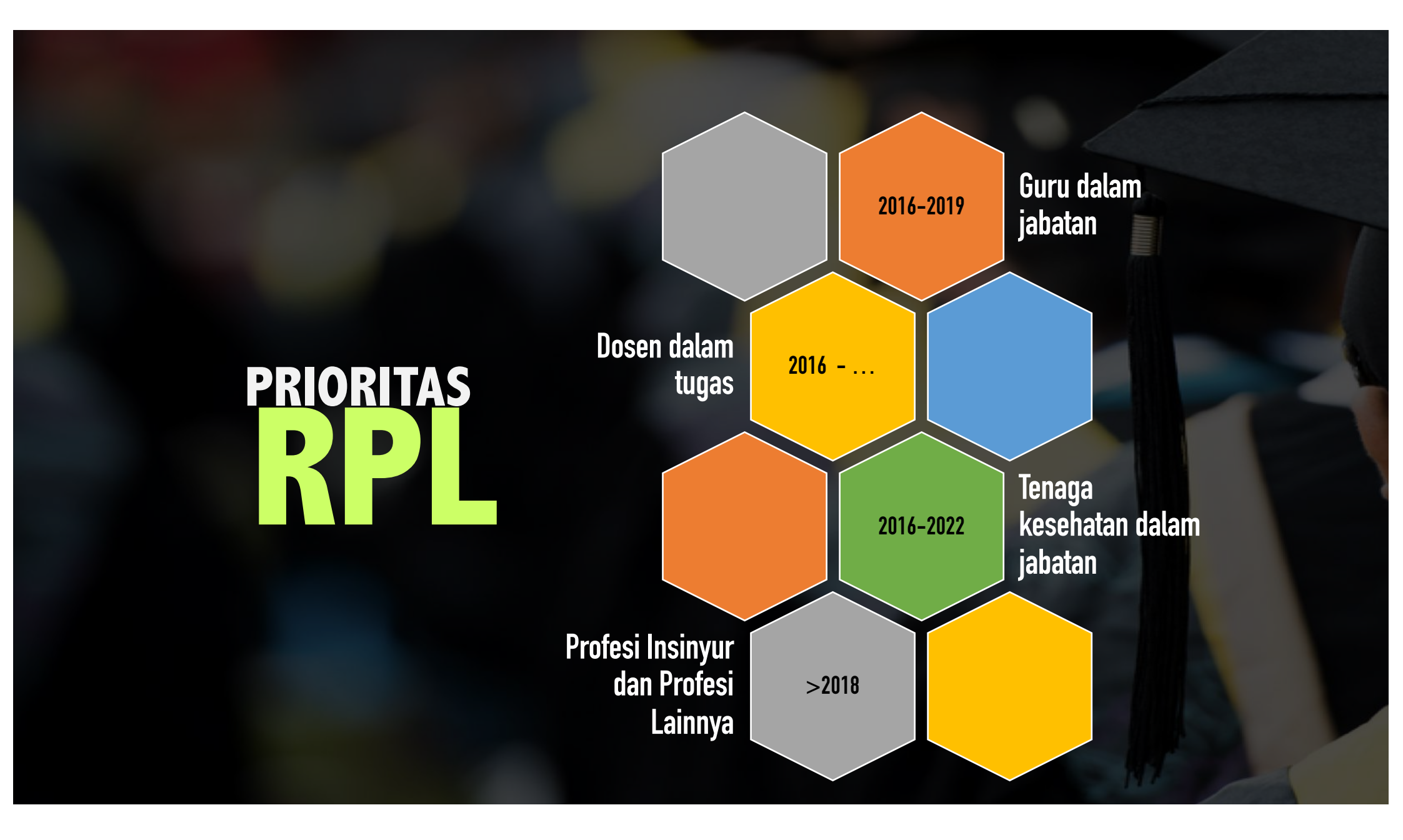

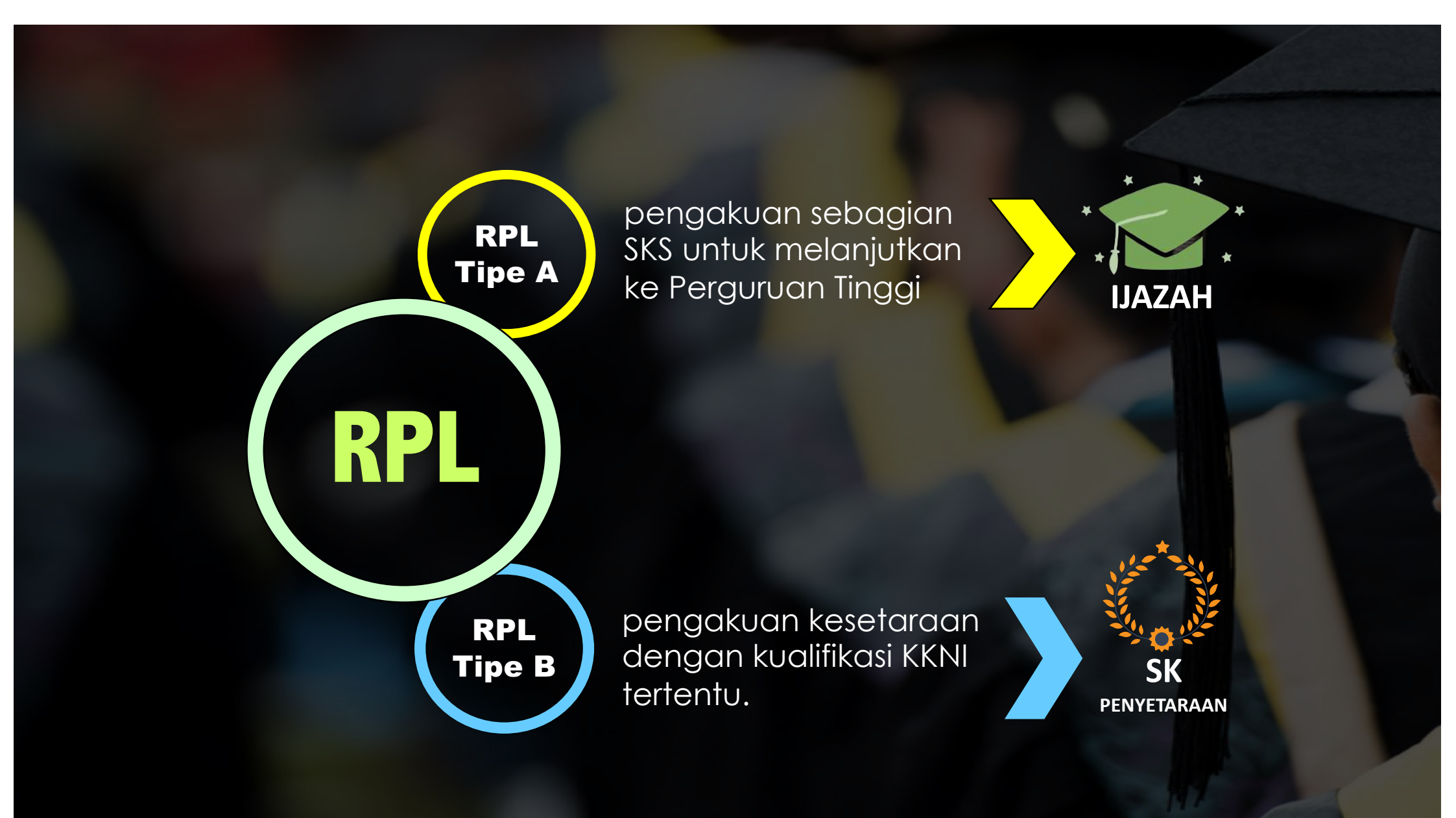

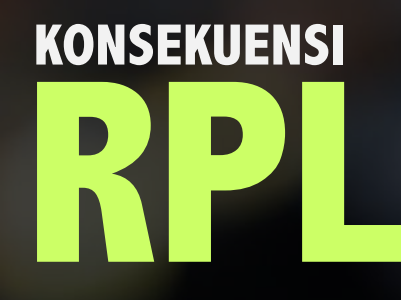

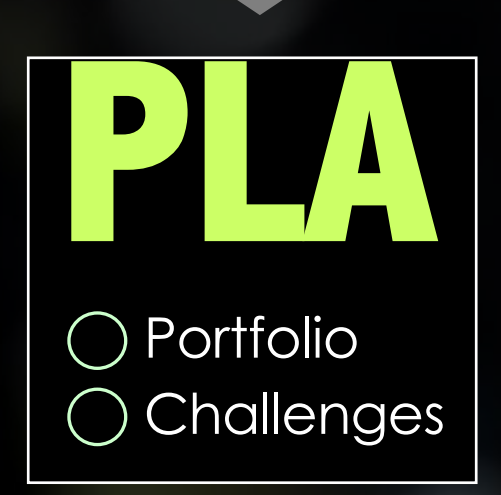

processes that allow individual' document of evidences, have been assessed and gain recognition for their prior learning. - Canadian Association for Prior Learning Assessment (CAPLA)

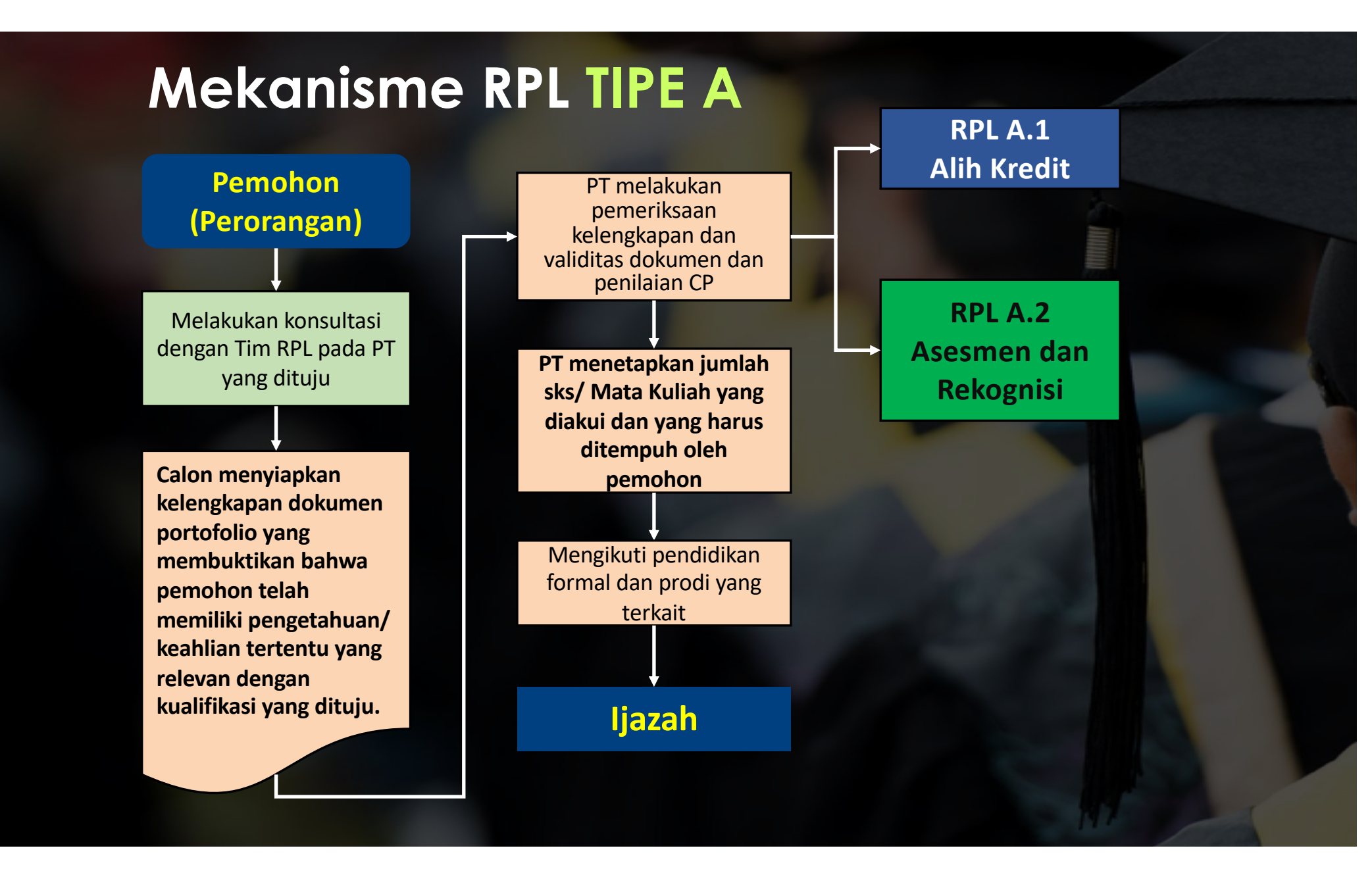
#### Mekanisme RPL TIPE B

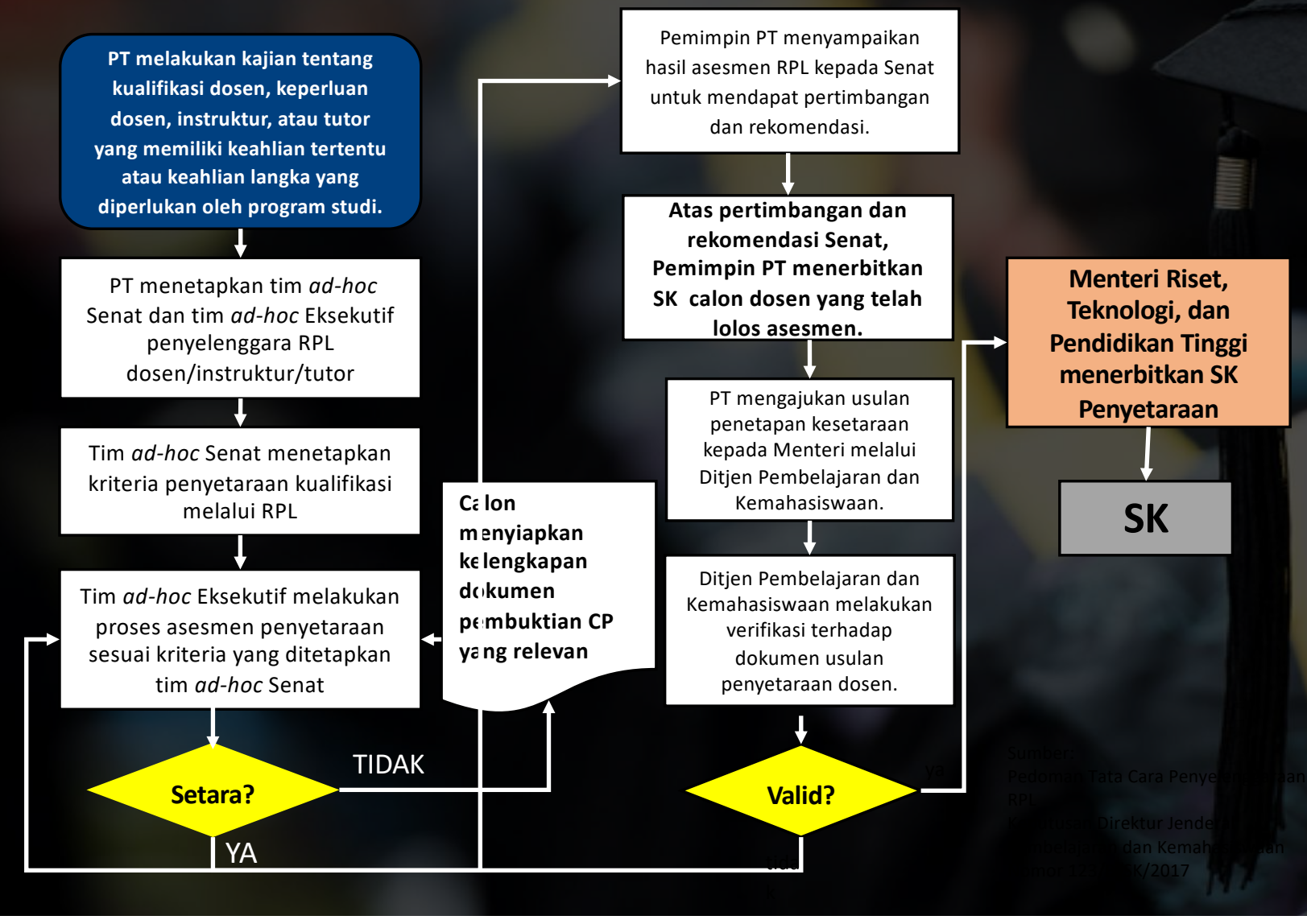

#### **16.190** Tenaga Kesehatan di 34 Provinsi melakukan RPL

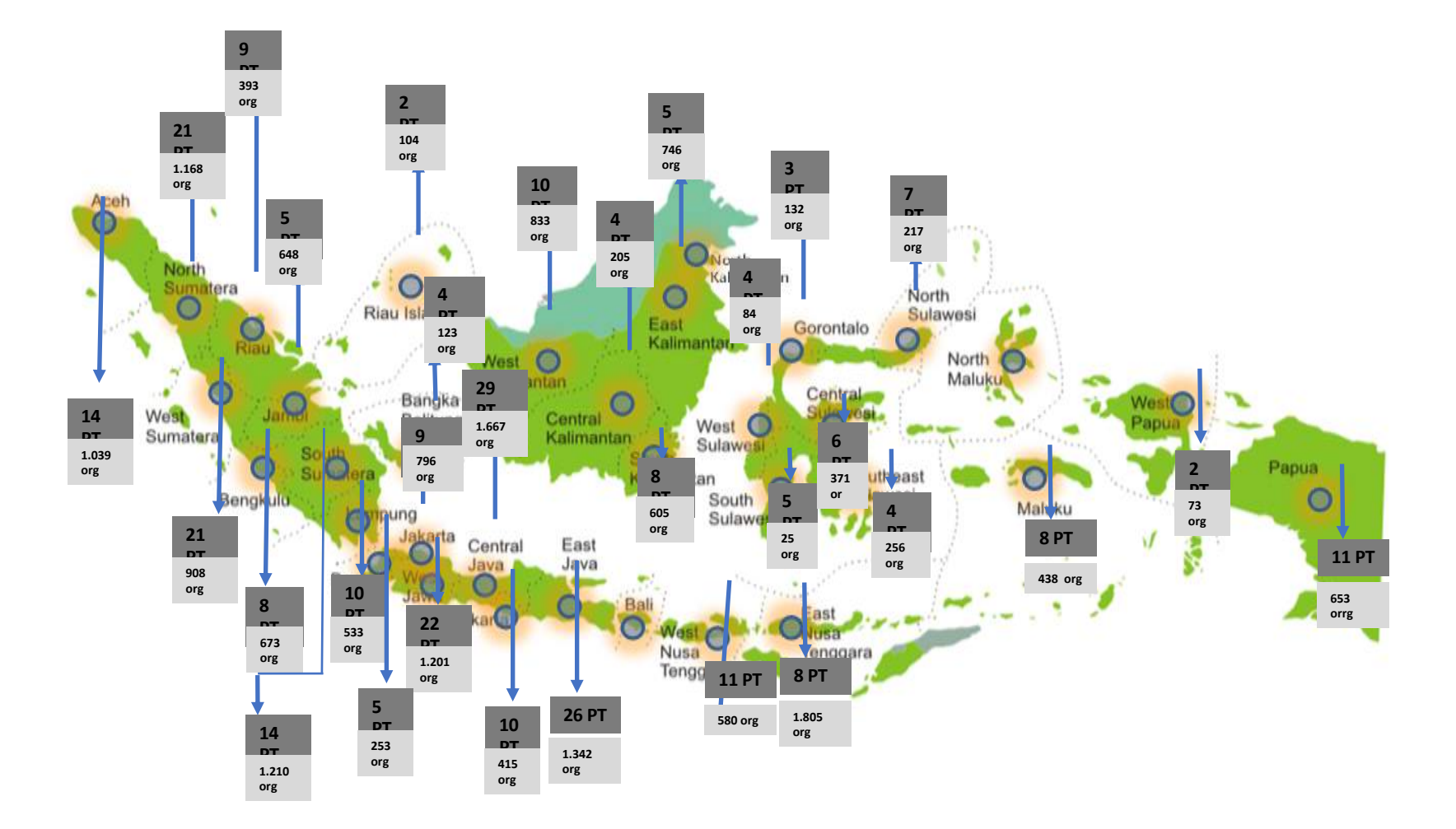

# RPL Pendidikan Vokasi

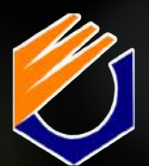

Politeknik Negeri Bandung (13 Calon Dosen)

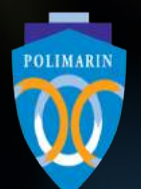

Politeknik Maritim Negeri Indonesia (9 Calon Dosen)

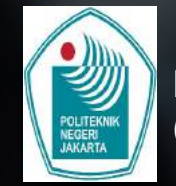

Politeknik Negeri Jakarta (12 Calon Dosen)

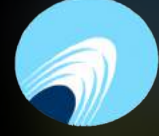

polibatam

Politeknik Negeri Batam (22 Calon Dosen)

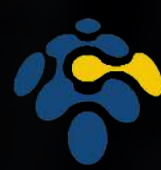

pens

Politeknik Elektronika Negeri Surabaya (28 Calon Dosen)

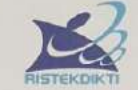

#### KEMENTERIAN RISET, TEKNOLOGI, DAN PENDIDIKAN TINGGI DIREKTORAT JENDERAL PEMBELAJARAN DAN KEMAHASISWAAN

**KEPUTUSAN** DIREKTUR JENDERAL PEMBELAJARAN DAN KEMAHASISWAAN KEMENTERIAN RISET, TEKNOLOGI, DAN PENDIDIKAN TINGGI REPUBLIK INDONESIA NOMOR: 0001/BELMAWA/KEP/RPL/2017 TENTANG HASIL PENILAIAN REKOGNISI PEMBELAJARAN LAMPAU

ATAS NAMA JUWARLAN DENGAN RAHMAT TUHAN YANG MAHA ESA

DIREKTUR JENDERAL PEMBELAJARAN DAN KEMAHASISWAAN

Mengingat

KEDUA

KETIGA

- Menimbang Bahwa setelah dilakukar asesmen yang meliputi studi dokumen, wawancara, dan observasi pengalaman kerja, pendidikan formal, informal, dan nonformal atas nama JUWARLAN telah memeruhi persyaratan untuk disetarakan dengan kualifikasi level 8 KKNI. Berdasarkan benta acara hasil penilaian tim asesmen Nomor 92/82.4/BAP/2017 tanggal 9
  - maret 2017 3. Bahwa berdasarkan pertimbangan sebagaimana dimaksud pada nomor 1 dan 2 perlu
  - Bistwa Geldaserkan Keputusangan Sebagainaria Ginaksud pada monor 1 dan 2 peru menetapkan Keputusan Diroktur Janderal Pembelajaran dan Komahasiswaan, Kemertenaan Riset, Teknologi dan Pendidikan Tinggi tentang hasil Pendidikan Tinggi (Lembaran Negara Rispublik Indonesia Tahun 2012 Nomor 158, Tambahan Lembaran Negara Republik Indonesia
  - Nomor 5336)
  - Nomor 5336). 2. Persturan Pernerintah Republik Indonesia Nomor 4 tahun 2014 tentang Penyelenggaraan Pendidikan dan Pengelolaan Perguruan Tinggi (Lembaran Negara Republik Indonesia Tahun 2014 Nomor 16, Tambataha Lembaran Negara Republik Indonesia Nomor 5500). 3. Peraturan Presiden Nomor 13 Tahun 2015 tentang Kementerian Riset, Teknologi, dan Pendidikan Tinggi. 4. Keputusan Presiden Nomor 12/19: Tahun 2014 tentang Pembernukan Kementerian dan Pengerjakatan Menter Kabinet Kerigi Periode tahun 2014 2019. 5. Keputusan Presiden Nomor 99/M Tahun 2015 tentang Pengengkatan Direktur Jenderal Pembeliaran dan Kemeterian Kemeterian Reat Teknologi dan Direktur Jenderal

  - Reputisan Presiden Nome serve randin zube tentang rengergataten Drekter seneter Pembelagran dan Kembansawaan Kementerian Rest, Teknologi, dan Pendidikan Tinggi, Peraturan Menteri Riset, Teknologi, dan Pendidikan Tinggi Nomor 15 Tahun 2015 tentang Organisasi dan Tata Kerja Kementerian Rest, Teknologi dan Pendidikan Tinggi Peraturan Menteri Riset, Teknologi, dan Pendidikan Tinggi Nomor 44 Tahun 2015 tentang 8
  - 7
  - Standar Nasional Pendidikan Tinggi Peraturan Menteri Riset, Teknologi, dan Pendidikan Tinggi Nomor 26 Tahun 2016 tentang 8
  - tentang Rekognisi Pembelajaran Lampau; 9 Keputusan Direktur Jenderal Pembelajaran dan Kemahasiswaan Nomor 123/8/SK/2017 Tahun 2017 tentang Pedoman Tata Cara Penyelenggaraan Rekognisi Pembelajaran Lampau

#### MEMUTUSKAN

KEPUTUSAN DIREKTUR JENDERAL PEMBELAJARAN DAN KEMAHASISWAAN. KEMENTERIAN RISET TENNOLOGI, DAN PENDIDIRAN TINGGI TENTANG HASIL PENILAJAN KESETARAN KUALEHKASI LEVEL BY KINI MELAJUI PROSES PIL TANGGAL 11 NOVEMBER Menetapkan 2017 ATAS NAMA JUWARLAN PERTAMA Menvetarakan a. Nama JUWARLAN

- b Tempet dan tanggal lahir Demak, 21 Desember 1973 c Fendidikan Terakhir Diploma III d. Program Studi STUDI TEKNIKA e Dinilai setara dencan Level 8 KKNI setara Magister Keputusan Direktur Jenderal Pembelajaran dan Kemahasiswaan ini mulai berlaku pada tanggal ditetapkan
- Segala sesuatu akan ditrijau kembali jika terdapat kesalahan dalam keputusan ini.

Ditetapkan di Jakarta Pada tanggal : 17 November 2017 Direktur Jenderal Pembelajaran dan Kemphasiswaan

Intan Ahmad NIP, 195805011986011001

# **ASESMEN RPL**

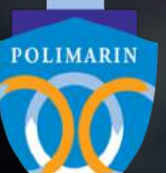

Politeknik Negeri Maritim Indonesia (9 Calon Dosen)

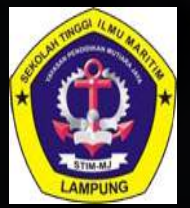

Sekolah Tinggi Ilmu Maritim Mutiara Jaya Lampung (20 Calon Dosen)

#### Pendaftaran RPL dapat dilakukan di *rpl.ristekdikti.go.id*

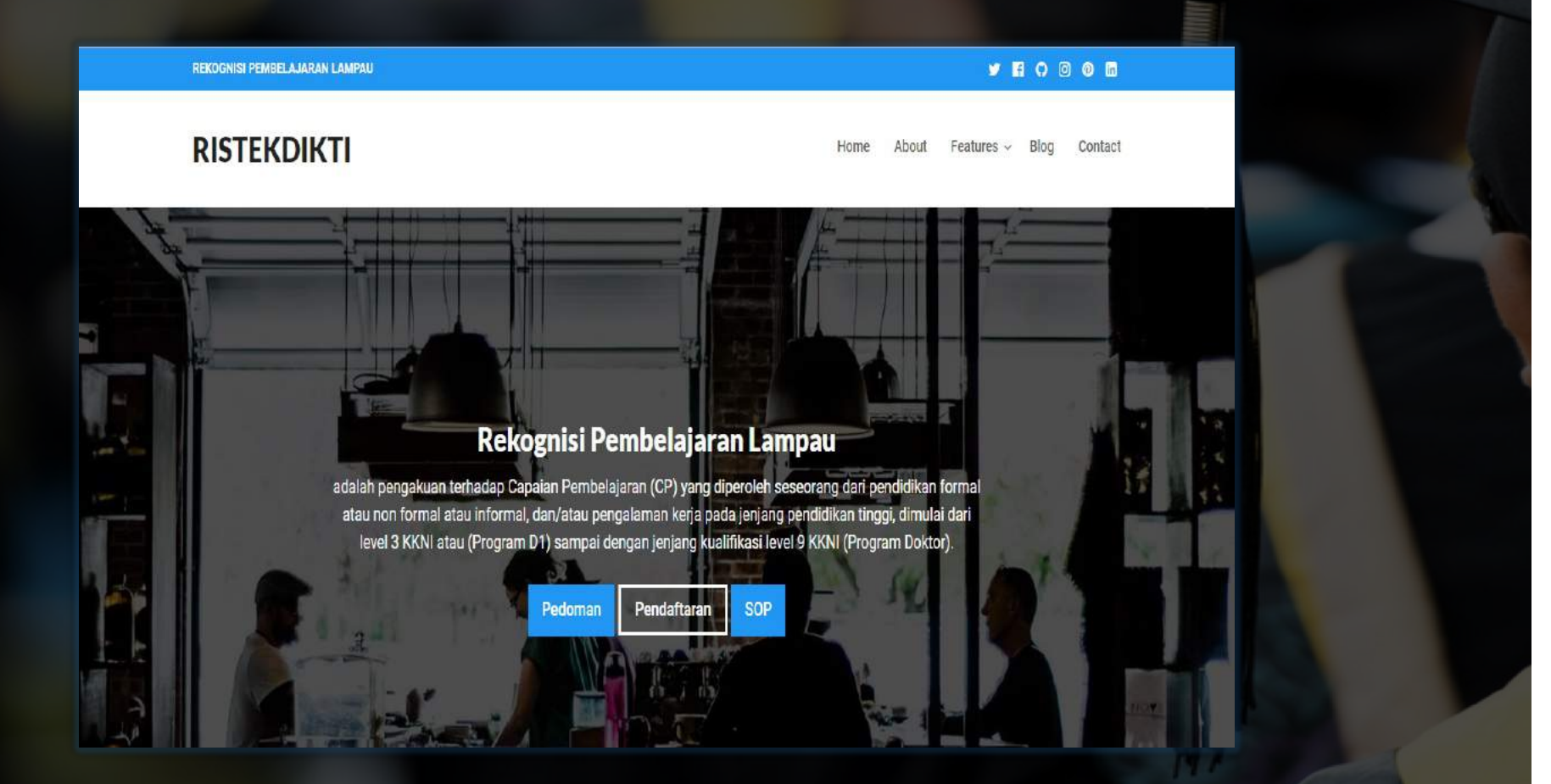

### Hubungi Kami

# SIGAP (BELMAWA)

| Helpdesk<br>Dashboard<br>Terbuka (7)             | STAI Syekh H. Abdul Halim Hasan Al-Islahiyah Binja<br>STAI Syekh H. Abdul Halim Hasan Al-Islahiyah Binjai, Sumatera Utara<br>Al jam lalu | pelaporannya telah dinyatakan tutup.<br>Prosedur Lanjut                                                                                |
|--------------------------------------------------|----------------------------------------------------------------------------------------------------|----------------------------------------------------------------------------------------------------|
| Diproses (1)                                     | Mohon informasi pak ? apa masalahnya ini terimkasih                                                                                      | Hal Apa Yang Harus Dilakukan Jika<br>Gagal Melakukan Sinkronisasi Pada<br>PDDIKTI Feeder 2                                             |
| iroup<br>Umum<br>Koordinasi Kopertis             |                                                                                                    | Proses sinkronisasi online dilakukan<br>dengan cukup mudah dengan<br>mengklik tombol sinkronisasi pada<br>Jaman PDDIKTI Feeder sebelah |
| Tim Support Aumin                                | Ditugaskan ke 🔋 Heru Keswara                                                                                                    | sudut kanan bawah.                                                                                                    |
| ystem<br>Notifikasi (99+)                        | 🗭 0 Tanggapan Edit Hapus 🖉 🌈 🕹 Tugaskan Set Status 👻                                                                                     | Saat melakukan proses sinkronisasi<br>tersebut maka akan dilakukan                                                                     |
| <ul> <li>Administrati</li> <li>Logout</li> </ul> | UNIVERSITAS DARUL ULUM<br>Universitas Darul ulum<br>46 jam lalu                                                                          | sistem akan melakukan Lanjut                                                                                                    |
|                                                  | mohon untuk segera di proses pengajuan perubahan TMT dosen 071023,                                                                       | Lihat Lainnya                                                                                                    |

# TERIMA KASIH

#### Outline

#### Apa itu PDM?

#### Mengapa PDM Penting

#### Bagaimana Proses PDM?

# Apa itu PDM?

#### Definisi PDM

Perubahan data mahasiswa adalah perubahan atribut data mahasiswa pada PDDIKTI yang dilakukan secara *online*, dan diajukan oleh perguruan tinggi pemilik data kepada Kemenristekdikti.

#### Atribut mahasiswa

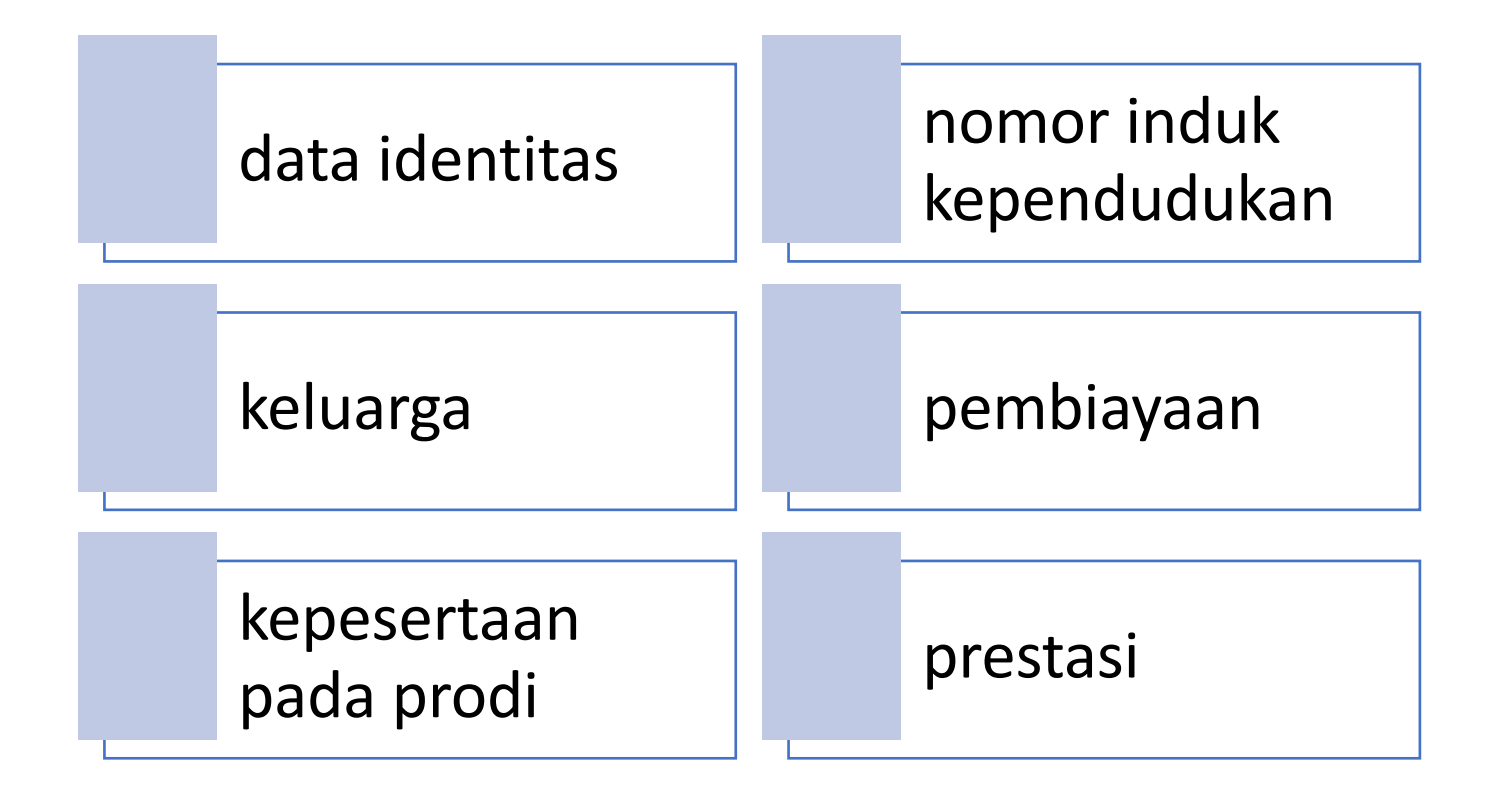

# mengapa pdm penting?

#### Karena

Data mahasiswa berkaitan dengan:

➤Keabsahan data;

- ➤Kelulusan;
- ➤Uji kompetensi;
- Pemeringkatan Perguruan Tinggi;
- ≻Karir;
- ≻dll

#### Proses pdm

#### Pengajuan perubahan data mahasiswa di lakukan melalui laman forlap.dikti.go.id

#### Perubahan Atribut melalui pdm

| 1 | Nomor Induk Mahasiswa |
|---|-----------------------|
| 2 | Nama mahasiswa        |
| 3 | Nama ibu kandung      |
| 4 | Tempat lahir          |
| 5 | Tanggal lahir         |
| 6 | Periode pendaftaran   |
| 7 | Jenis kelamin         |

#### Landasan Hukum

 Undang-Undang No 12 tahun 2012 tentang Pendidikan Tinggi;

• Peraturan Menteri Ristekdikti Nomor 61 Tahun 2016 tentang Pangkalan Data Pendidikan Tinggi;

• Permenristekdikti Nomor 44 Tahun 2015 tentang Standar Nasional Pendidikan Tinggi;

SK Dirjen 302/B/SK/2017 tentang Prosedur Perubahan Data Mahasiswa (28 Juli 2017)

#### Prosedur

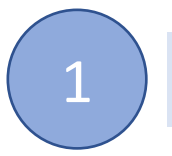

Melengkapi persyaratan umum dan khusus

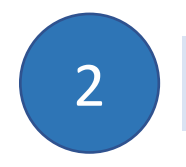

Diajukan melalui laman Forlap + lampiran persyaratan

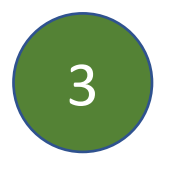

Verifikasi dan Persetujuan oleh Kemristekdikti (PTN/PTK/L) dan Kopertis (PTS)\*

\*maks 30 hari kerja terhitung tanggal diusulkan di Forlap

#### Syarat umum

- Scan KTP atau Kartu Keluarga asli dan berwarna;
- Surat Pengantar dari Pimpinan Perguruan Tinggi
  - Warek Bidang Akademik,
  - Wadir Bidang Akademik,
  - Waket Bidang Akademik
  - yang menjelaskan alasan dilakukan perubahan data dan data apa saja yang berubah;

#### Contoh surat pengantar PDM

#### KOP SURAT PERGURUAN TINGGI

No: xy/xx/x/abcJakarta, 2 Oktober 2017Lampiran: x lembarPerihal: Pengajuan perubahan data mahasiswa

Kepada Yth,

Direktur Pembelajaran Direktorat Jenderal Pembelajaran dan Kemahasiswaan Di Tempat

Sehubungan dengan kesalahan nama pada data mahasiswa (mahasiswa-mahasiswa) dibawah ini, dengan ini kami mengajukan perubahan data mahasiswa sesuai dengan tabel berikut ini:

| No | NIM       | Nama Mahasiswa | Data Awal                 | Usulan Perbaikan          |
|----|-----------|----------------|---------------------------|---------------------------|
| 1  | 111111111 | Ahmad Tadjudin | Ibu Kandung/Tanggal Lahir | Ibu Kandung/Tanggal Lahir |
|    |           |                | Yati/1993-09-10           | Suryati/1994-09-10        |

Data yang diubah sesuai dengan fakta dan dibuktikan dengan dokumen terlampir.

Demikian surat ini kami buat untuk dapat ditindaklanjuti. Atas perhatiannya kami ucapkan terima kasih.

Pimpinan Perguruan Tinggi

(Cap dan Tandatangan)

Nama Pimpinan (NIP)

## NIM

- Syarat Umum
- KTM (dapat diganti dengan surat keterangan dari Pimpinan PT yg membidangi Akademik)
- Transkrip dan Ijazah (Jika sudah lulus)
- Kartu Hasil Studi (KHS)

#### Nama mahasiswa

- Syarat Umum
- Akte lahir atau surat kenal lahir atau kartu keluarga atau ijazah pendidikan sebelumnya
- KTM (dapat diganti dengan surat keterangan dari Pimpinan PT yg membidangi Akademik)
- Ijazah dan Transkrip (Jika sudah lulus)

### Nama ibu kandung

- Syarat Umum
- Akte lahir atau surat kenal lahir atau kartu keluarga

## Periode pendaftaran

- Syarat umum
- Surat penerimaan mahasiswa

## Jenis kelamin

• Syarat umum

#### Tempat lahir

- Syarat umum
- KTM (dapat diganti dengan surat keterangan dari Pimpinan PT yg membidangi Akademik)
- Akte lahir atau surat kenal lahir atau kartu keluarga
- Ijazah dan transkrip jika sudah lulus

## Tanggal lahir

- Syarat Umum
- Ijazah dan transkrip (jika sudah lulus)
- Akte lahir atau surat kenal lahir atau kartu keluarga
- KTM (dapat diganti dengan surat keterangan dari Pimpinan PT yg membidangi Akademik)

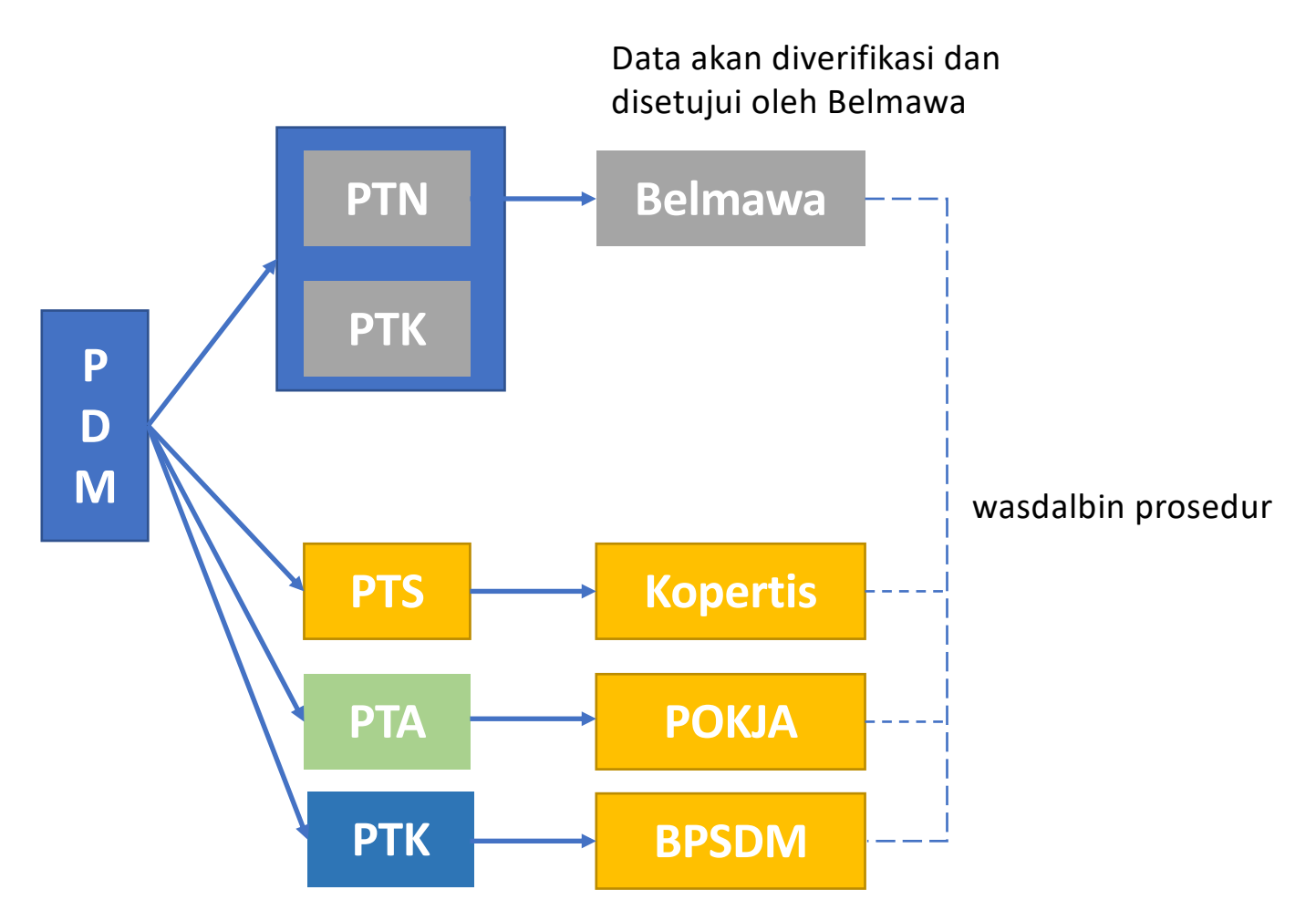

#### Validator PDM

### Hubungi Kami

# SIGAP (BELMAWA)

| Helpdesk<br>Dashboard<br>Terbuka (7) | STAI Syekh H. Abdul Halim Hasan Al-Islahiyah Binja<br>STAI Syekh H. Abdul Halim Hasan Al-Islahiyah Binjai, Sumatera Utara<br>41 jam lalu | pelaporannya telah dinyatakan tutup.<br>Prosedur Lanjut                                                |
|--------------------------------------|----------------------------------------------------------------------------------------------------|----------------------------------------------------------------------------------------------------|
| Diproses (1) Celesai (3)             | Mohon informasi pak ? apa masalahnya ini terimkasih                                                                                      | Hal Apa Yang Harus Dilakukan Jika<br>Gagal Melakukan Sinkronisasi Pada<br>PDDIKTI Feeder 2             |
| Group<br>Umum<br>Koordinasi Kopertis |                                                                                                    | Proses sinkronisasi online dilakukan<br>dengan cukup mudah dengan<br>mengklik tombol sinkronisasi pada |
| 😵 Tim Support Admin                  | Ditugaskan ke 🔮 Heru Keswara                                                                                                    | laman PDDIKTI Feeder sebelah<br>sudut kanan bawah.                                                     |
| System<br>Notifikasi (99+)           | 🗩 0 Tanggapan Edit Hapus 🖓 🏕 🛦 Tugaskan Set Status 👻                                                                                     | Saat melakukan proses sinkronisasi<br>tersebut maka akan dilakukan                                     |
| Logout                               | UNIVERSITAS DARUL ULUM<br>Universitas Darul ulum                                                                                         | sistem akan melakukan Lanjut                                                                           |
|                                      | mohon untuk segera di proses pengajuan perubahan TMT dosen 071023,                                                                       | Lihat Lainnya                                                                                          |

Presentasi dihalaman berikut sebagai pedoman untuk menggunakan aplikasi PIN dan SIVIL

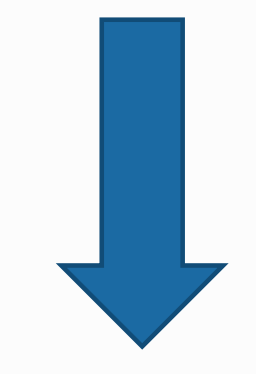

\*\* manual bisa saja diupdate sewaktu-waktu

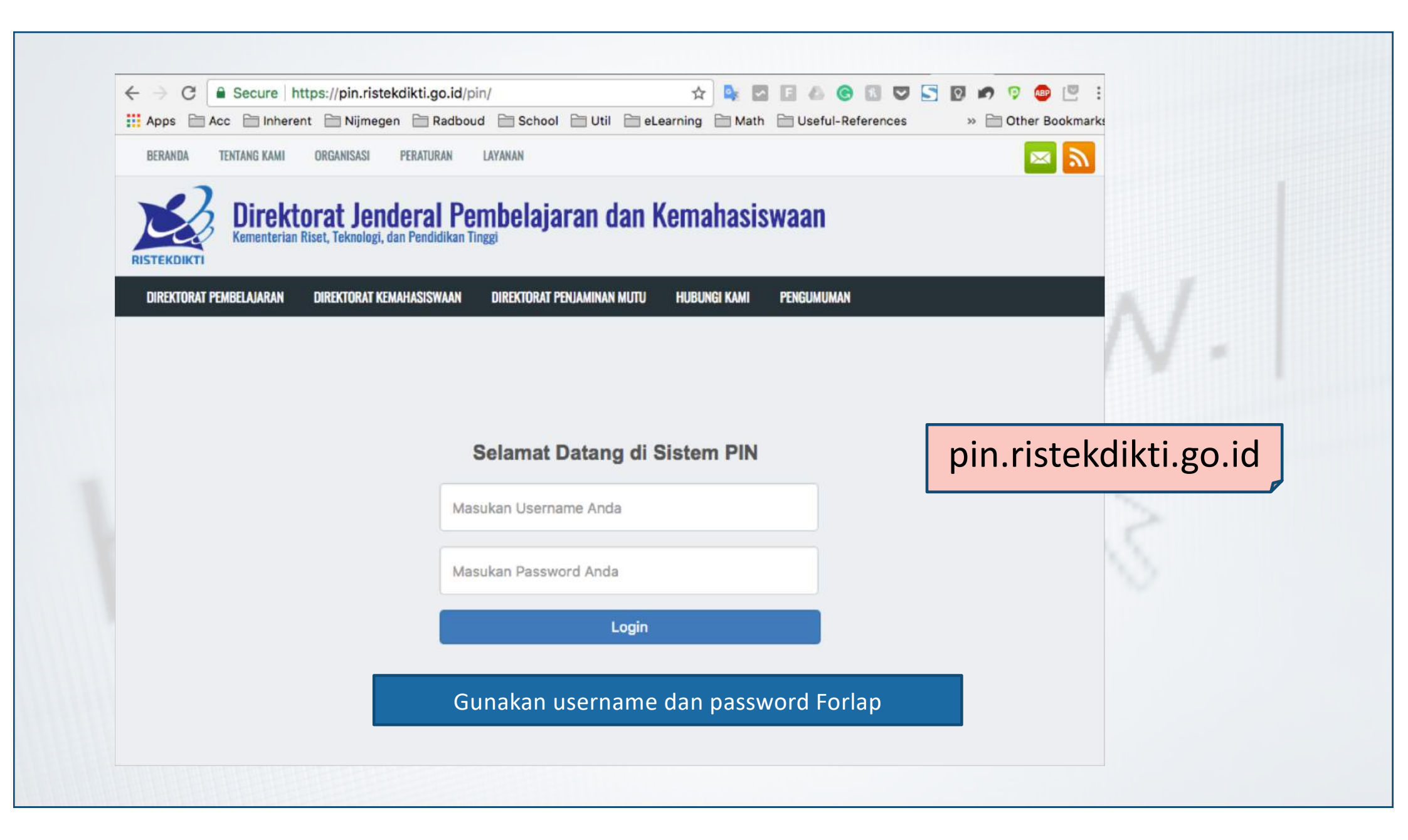

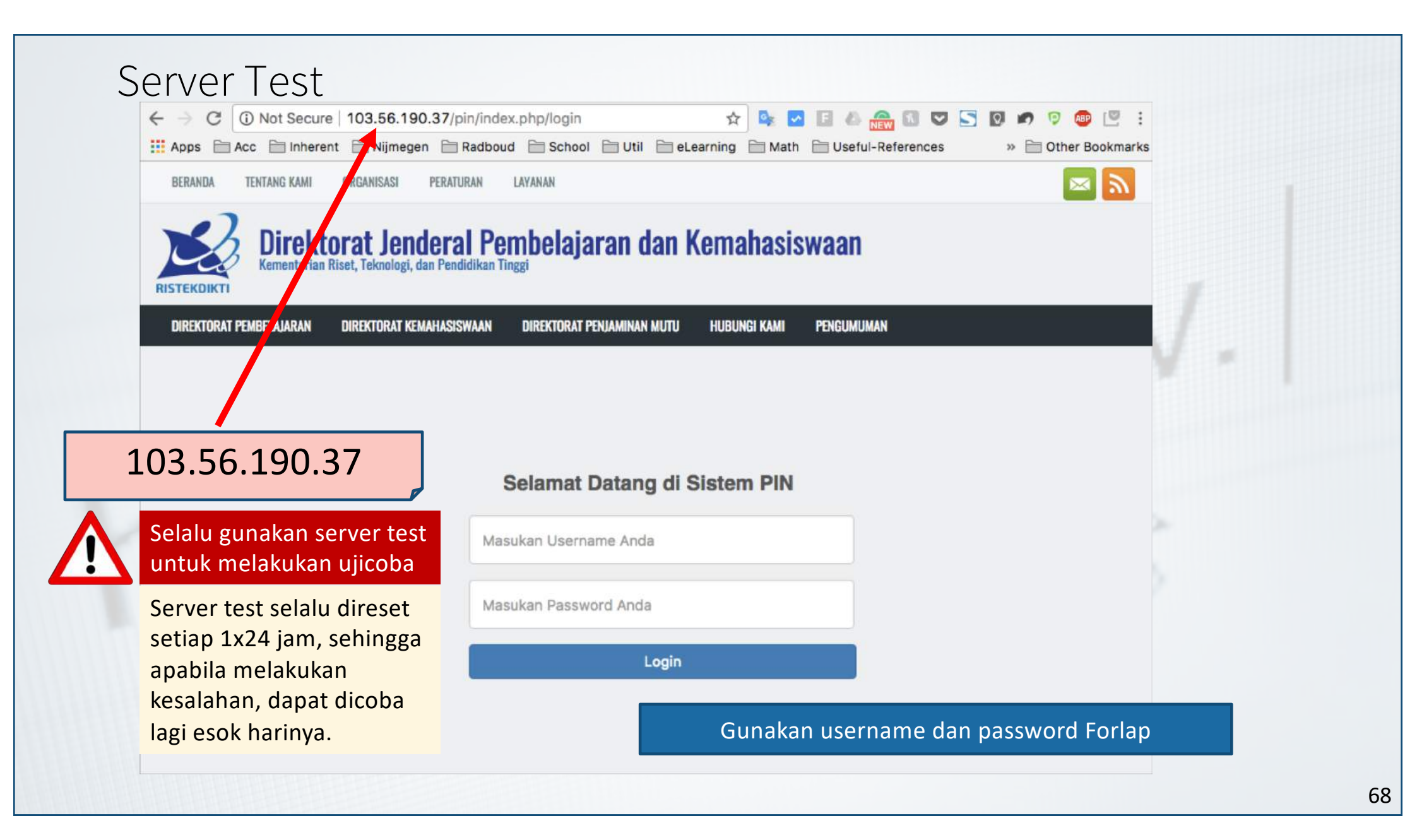

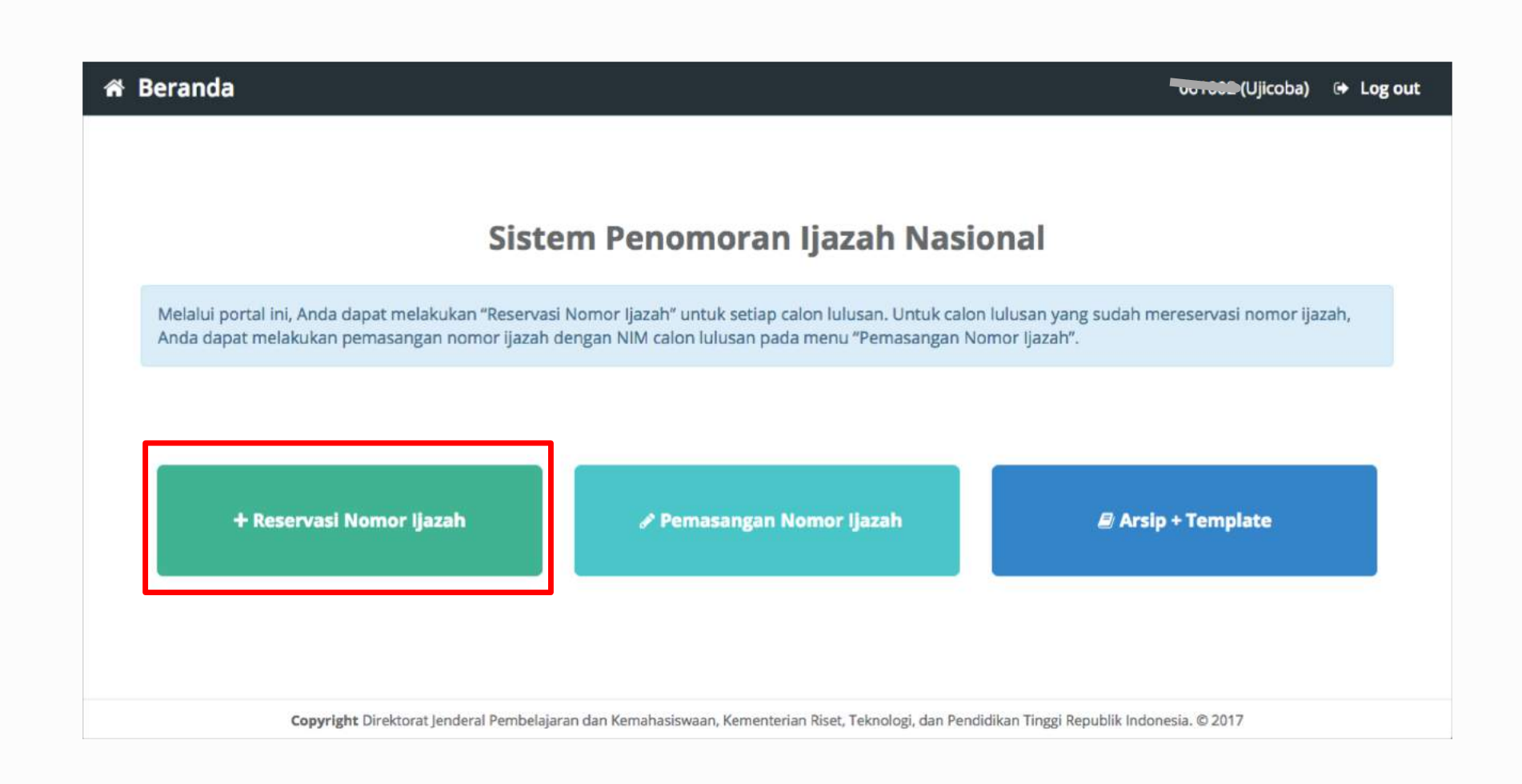

Pilih salah satu program studi yang akan direservasikan bagi calon lulusan dan nomor ijazahnya dengan menekan tombol **Pilih** 

| Reservasi Nomor Ijaz | ah × B       | atal        |                                                    |                |                  | Ujicoba) 🖯 | Log out |
|----------------------|--------------|-------------|----------------------------------------------------|----------------|------------------|------------|---------|
| 1                    | Pilih Progra | m Studi     | lih Tahun Ijazah 📗 3. Periksa Daftar Calon Lulusan | 4. Daftar Nomo |                  |            |         |
|                      | Pilih sala   | h satu Prog | ram Studi                                          |                |                  |            |         |
|                      | Tampilkan    | 10          |                                                    | Cari:          | Ketik Kata Kunci |            |         |
|                      | No 🎼         | Kode 👘      | Nama                                               | 11             | Operasi          | 11         |         |
|                      | 1            | 88201       | S1 Pendidikan Bahasa dan Sastra Indonesia          |                | Pilih            |            |         |
|                      | 2            | 61101       | S2 Manajemen                                       | 2              | Pilih            |            |         |
|                      | 3            | 61406       | D3 Manajemen Keuangan                              |                | Pilih            |            |         |
|                      | 4            | 79202       | S1 Sastra Inggris                                  |                | Pilih            |            |         |
|                      | 5            | 26201       | S1 Teknik Industri                                 |                | Pilih            |            |         |
|                      | 6            | 56401       | D3 Teknik Komputer                                 |                | Pilih            |            |         |
|                      | 7            | 84202       | S1 Pendidikan Matematika                           |                | Pilih            |            |         |
|                      | 8            | 74101       | S2 Ilmu Hukum                                      |                | Pilih            |            |         |
|                      | 9            | 74230       | S1 Hukum Keluarga (Ahwal Syakhshiyah)              |                | Pilih            |            |         |

70

+ Reservasi Nomor Ijazah

## Isi Tahun Ijazah sesuai dengan tahun ijazah yang berlaku dan klik tombol **Pilih**

| + Reservasi Nomor | Ijazah 🗙 Batal         |                       |                                                 |                        | Ooreale (Ujicoba) | 🗭 Log out |
|-------------------|------------------------|-----------------------|-------------------------------------------------|------------------------|-------------------|-----------|
|                   | 1. Pilih Program Studi | 2. Pilih Tahun Ijazah | 3. Periksa Daftar Calon Lulusan                 | 4. Daftar Nomor Ijazah |                   |           |
|                   | Pilih Tahun Ijaza      | ah Prodi S1 Pendio    | dikan Bahasa dan Sastra In<br>Tahun Ijazah 2017 | donesia                |                   |           |
|                   |                        |                       |                                                 |                        |                   |           |

#### Periksa Calon Lulusan

Sistem akan menampilkan Halaman Daftar Calon Lulusan yang Eligible dan Tidak Eligible untuk mendapatkan Nomor Ijazah dari Program Studi yang sudah di pilih setelah melewati 5 validator.

| Tampilkan 10 | <ul><li>✓ Bar</li></ul> | is                          |                            | Cari:             | Ketik Kata         | Kunci |
|--------------|-------------------------|-----------------------------|----------------------------|-------------------|--------------------|-------|
| Tandai 🖂 斗   | No 🕸                    | Nama 👫                      | NIM                        | SKS 💵             | IPK 🔢              |       |
|              | 1                       | DWI ABRIYANTO SAPUTRA       | 30401310770                | 124               | 2.62               | OK    |
|              | 2                       | SRI RAHAYU NINGSIH          | 30401210593                | 155               | 2.65               | OK    |
|              | 3                       | AISHA DWISIWI MEISAFIRA     | 30401310682                | 140               | 3.38               | OK    |
|              | 4                       | WID ADELIES Q               | 042099986                  | 137               | 3.4 <mark>1</mark> | OK    |
|              | 5                       | REZA MAHARUDIN MIRZA        | 30401310932                | 137               | 2.75               | ОК    |
|              | 6                       | YULIA SUSANTI               | 304013 <mark>1</mark> 1004 | 131               | 2.74               | OK    |
|              | 7                       | IFAH NURSICHAH              | 042079476                  | 136               | 2.85               | ОК    |
|              | 8                       | RYANANTA DICKY ARIA PANDIKA | 042099844                  | 140               | 2.81               | OK    |
|              | 9                       | DEDY RIZALDI                | 30401310746                | <mark>1</mark> 40 | 3.34               | ок    |
|              | 10                      | YURISDHA AFRIZAL            | 30401210528                | 137               | 2.86               | ОК    |
| Tandai       | NIO                     | Nama                        | NUM                        | CVC               |                    |       |

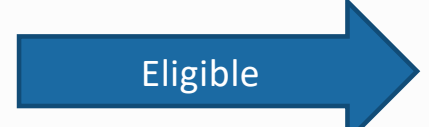

+ Reservasi Nomor Ijazah

- Periksa setiap calon lulusan yang ditampilkan pada tabel
- Jika Lulusan anda tidak tertera pada Daftar Mahasiswa Eligible, silahkan periksa Daftar Mahasiswa yang tidak Eligible. Kemudian lakukan perubahan data sesuai dengan Keterangan pada Kolom Alasan

| ible<br>DAFTAR | R MAHASISWA YANG T      | TIDAK EL <mark>I</mark> GII | BLE | Contoh<br>untuk d<br>karena S | alasan calon lulusan tidak eligik<br>ireservasikan nomor ijazahnya<br>SKS lebih dari 24 SKS | ble               |
|----------------|-------------------------|-----------------------------|-----|-------------------------------|---------------------------------------------------------------------------------------------|-------------------|
| Tampilka       | n <sub>10</sub> • Baris |                             |     | Anda ha<br>tidak lel          | arus memperbaiki jumlah SKS ag<br>bih dari 24 SKS                                           | gar<br>Kata Kunci |
| No 🕸           | Nama 🗍                  | NIM J1                      | SKS | ↑ IPK↓↑                       | ALASAN                                                                                      |                   |
| 1              | ALFIYATUR<br>ROHMANIYAH | 412110034                   | 156 | 3.26                          | SKS maksimum per semester ti<br>ketentuan                                                   | dak memenuhi      |
| 2              | NAWAR TRI HAPSARI       | 412110019                   | 150 | 2.19                          | SKS maksimum per semester ti                                                                | dak memenuhi      |
| Tandai         | No                      | Nama                        | NIM |                               | !! Perbaikan data dilakukan di I                                                            | PDDIKTI melalı    |

Menampilkan baris 1 hingga baris 2 dari 2 baris

Sebelumnya 1 Selanjutnya

- Periksa setiap calon lulusan yang ditampilkan pada tabel
- Jika terdapat mahasiswa yang sudah lulus, Anda harus menghapus tanda centang pada kolom Tandai
- Setelah daftar lulusan Anda sudah valid, Anda dapat menekan tombol Proses Nomor Ijazah untuk masuk ke tahap selanjutnya

| DAFTAR MAH   | ASISW | A ELIGIBLE                  |             |                   |            |       |
|--------------|-------|-----------------------------|-------------|-------------------|------------|-------|
| Tampilkan 10 | ~ Bar | is                          |             | Cari:             | Ketik Kata | Kunci |
| Tandai 🛛 📲   | No 🕸  | Nama 👫                      | NIM I1      | SKS 👫             | IPK 👫      |       |
|              | 1     | DWI ABRIYANTO SAPUTRA       | 30401310770 | 124               | 2.62       | ОК    |
|              | 2     | SRI RAHAYU NINGSIH          | 30401210593 | 155               | 2.65       | OK    |
|              | 3     | AISHA DWISIWI MEISAFIRA     | 30401310682 | 140               | 3.38       | ОК    |
|              | 4     | WID ADELIES Q               | 042099986   | 137               | 3.41       | OK    |
|              | 5     | REZA MAHARUDIN MIRZA        | 30401310932 | 137               | 2.75       | ОК    |
|              | 6     | YULIA SUSANTI               | 30401311004 | 131               | 2.74       | OK    |
|              | 7     | IFAH NURSICHAH              | 042079476   | 136               | 2.85       | ОК    |
|              | 8     | RYANANTA DICKY ARIA PANDIKA | 042099844   | 140               | 2.81       | OK    |
|              | 9     | DEDY RIZALDI                | 30401310746 | <mark>1</mark> 40 | 3.34       | ок    |
|              | 10    | YURISDHA AFRIZAL            | 30401210528 | 137               | 2.86       | OK    |
| Tandai       | NIC   | Nama                        | NUM         | CVC               |            |       |

Dengan ini saya menyatakan bahwa daftar calon lulusan yang tertera pada tabel sudah valio

Proses Nomor Ijazah

- Daftar Nomor Ijazah
  - Sistem akan menampilkan Nomor Ijazah sesuai dengan Jumlah Calon Lulusan Anda

| Pilih Program Studi                                      | 2. Pilih Ta | ahun Ijazah 3. Perik | sa Daftar Calon Lulusan                                  | 4. Daftar Non                      | nor ljazah      | 5. Seles |
|----------------------------------------------------------|-------------|----------------------|----------------------------------------------------------|------------------------------------|-----------------|----------|
| Daftar Nomor lj                                          | jazah Pro   | odi S1 Pendidikar    | n Bahasa dan Sastra                                      | Indonesia                          |                 |          |
|                                                          | !! Janga    | an lupa menekan tomi | bol <b>Akhiri Pengajuan No</b>                           | mor ljazah ‼                       |                 |          |
|                                                          |             |                      |                                                          |                                    |                 |          |
| Tampilkan 10 🛊                                           | Baris       |                      |                                                          | Ca                                 | ari: Ketik Kata | a Kunci  |
| Tampilkan 10 \$                                          | Baris       | Nomor ljazah         |                                                          | Ca                                 | ari: Ketik Kata | a Kunci  |
| Tampilkan 10 \$                                          | Baris       | Nomor Ijazah         | 88201201700                                              | Ca<br>0011                         | ari: Ketik Kata | a Kunci  |
| Tampilkan 10 ¢ No 1 2                                    | Baris       | Nomor Ijazah         | 88201201700                                              | Ca<br>0011<br>0028                 | ari: Ketik Kata | a Kunci  |
| No         10         \$           1         2         3 | Baris       | Nomor Ijazah         | 88201201700<br>88201201700<br>88201201700                | Ca<br>0011<br>0028<br>0035         | ari: Ketik Kata | a Kunci  |
| Tampilkan 10 ¢ No 1 2 3 4                                | Baris       | Nomor Ijazah         | 88201201700<br>88201201700<br>88201201700<br>88201201700 | Ca<br>0011<br>0028<br>0035<br>0042 | ari: Ketik Kata | a Kunci  |

+ Reservasi Nomor Ijazah

• Klik **Akhiri Proses Pengajuan Nomor Ijazah** untuk mengakhir proses ini

| 2                          |                                           | 740012016000024             |                                 |
|----------------------------|-------------------------------------------|-----------------------------|---------------------------------|
| 3                          |                                           | 740012016000031             |                                 |
| 4                          |                                           | 740012016000048             |                                 |
| 5                          |                                           | 740012016000055             |                                 |
| 6                          |                                           | 740012016000062             |                                 |
| 7                          |                                           | 740012016000079             |                                 |
| 8                          |                                           | 740012016000086             |                                 |
| 9                          |                                           | 740012016000093             |                                 |
| No                         | Nomor Ijazah                              |                             |                                 |
| Menampilkan baris 1 hi     | ngga baris 9 dari 9 baris<br>Akhiri Penga | ajuan Nomor Ijazah          | Sebelumnya 1 Selanjutnya        |
|                            |                                           |                             |                                 |
| right Kementerian Riset, 1 | eknologi, dan Pendidikan Tingg            | i. Direktorat Jenderal Pemb | elajaran dan Kemahasiswaan. © 2 |

#### 🛪 Beranda 🛛 🕂 Reservasi Nomor Ijazah

1. Pilih Program Studi 2

2. Pilih Tahun Ijazah 3. Peri

3. Periksa Daftar Calon Lulusan

4. Daftar Nomor Ijazah

5. Selesai

Proses Pengajuan Nomor Ijazah Prodi D3 Kebidanan telah selesai, Berikut adalah Kode Batch Pengajuan : CCCCCCC115401-20170911-00000764, informasi terkait dengan pengajuan pada batch ini dapat anda akses pada menu History Pengajuan. Pilih Program Studi selanjutnya !
# Unduh hasil reservasi

- Untuk melanjutkan ke proses Pemasangan Nomor Ijazah, WAJIB menyiapkan Daftar Nama Lulusan dan Daftar Nomor Ijazah yang dapat diunduh pada menu Arsip > Arsip reservasi; dan
- NIM dan Nomor Ijazah dari file inilah yang selanjutnya akan dipasangkan pada tahap selanjutnya;

+ Reservasi Nomor Ijazah

### Daftar Nama Lulusan dan Daftar Nomor Ijazah dapat dunduh pada menu Arsip

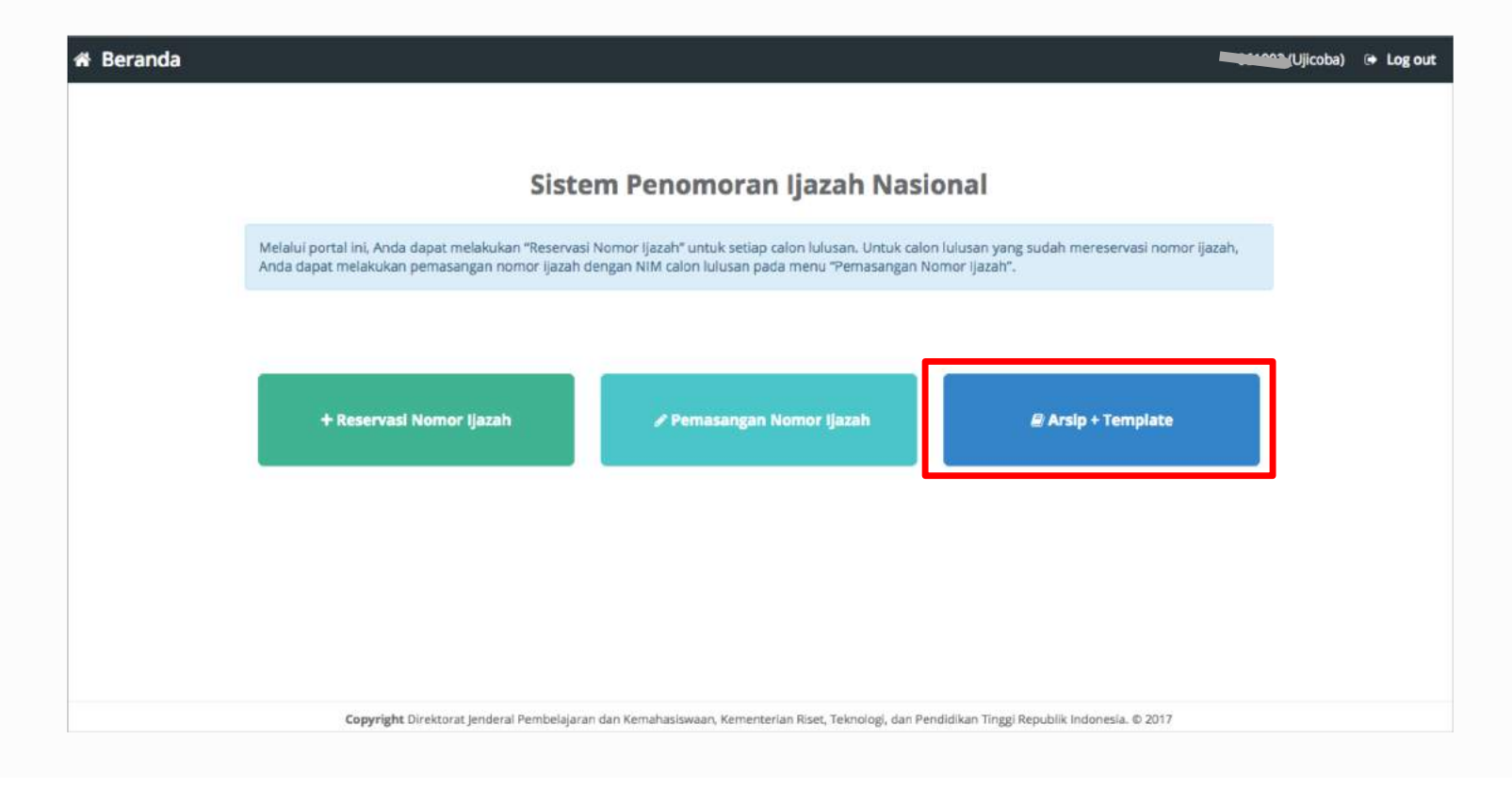

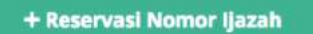

### Arsip + Template

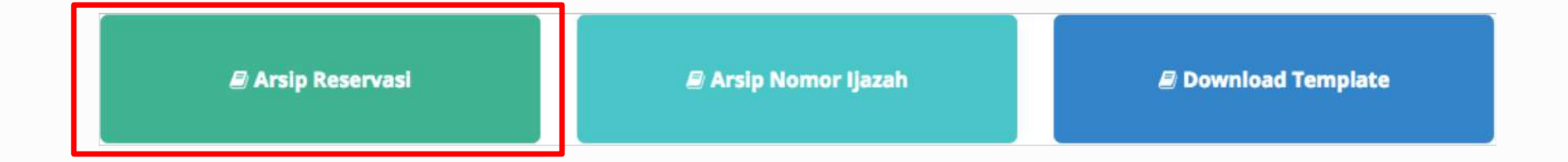

Klik Arsip Reservasi untuk melihat arsip dari reservasi yang telah anda buat.

+ Reservasi Nomor Ijazah

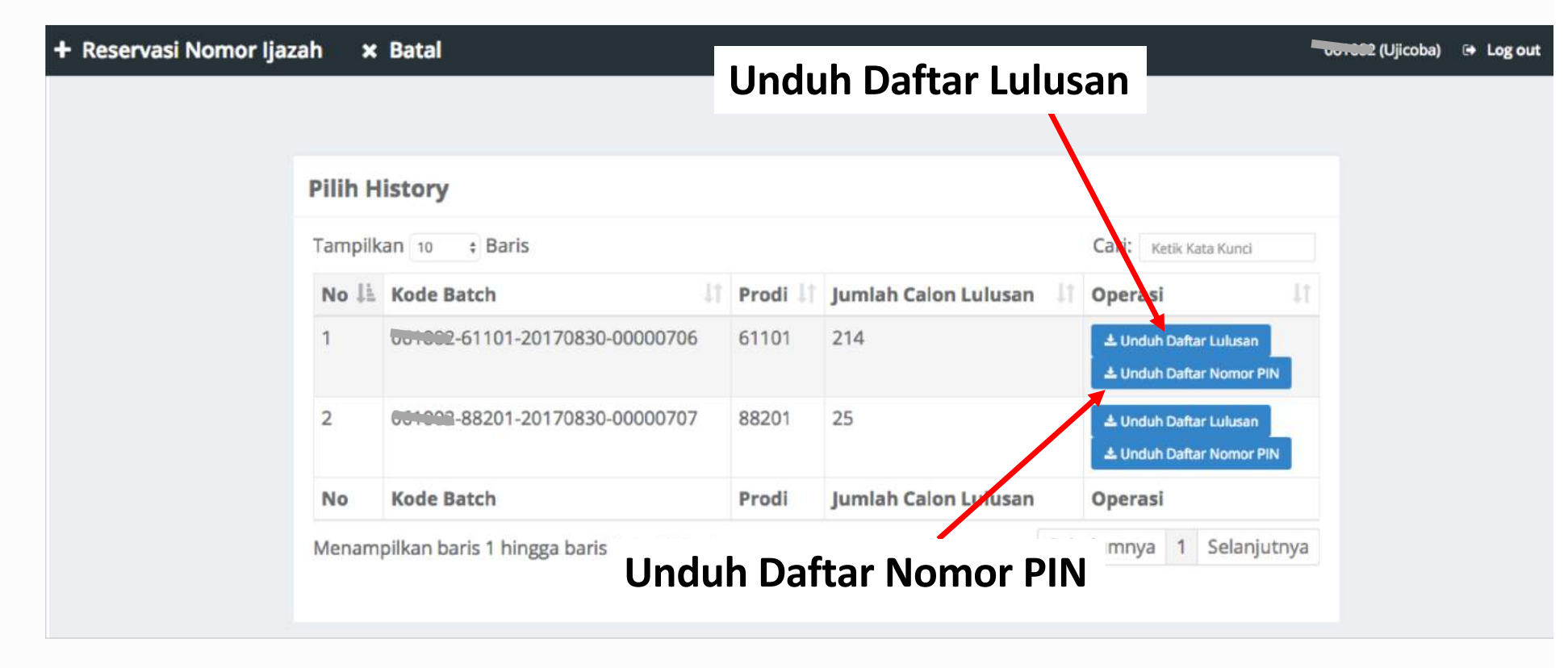

Pemasangan nomor ijazah dapat dilakukan pada Menu Pemasangan Nomor Ijazah

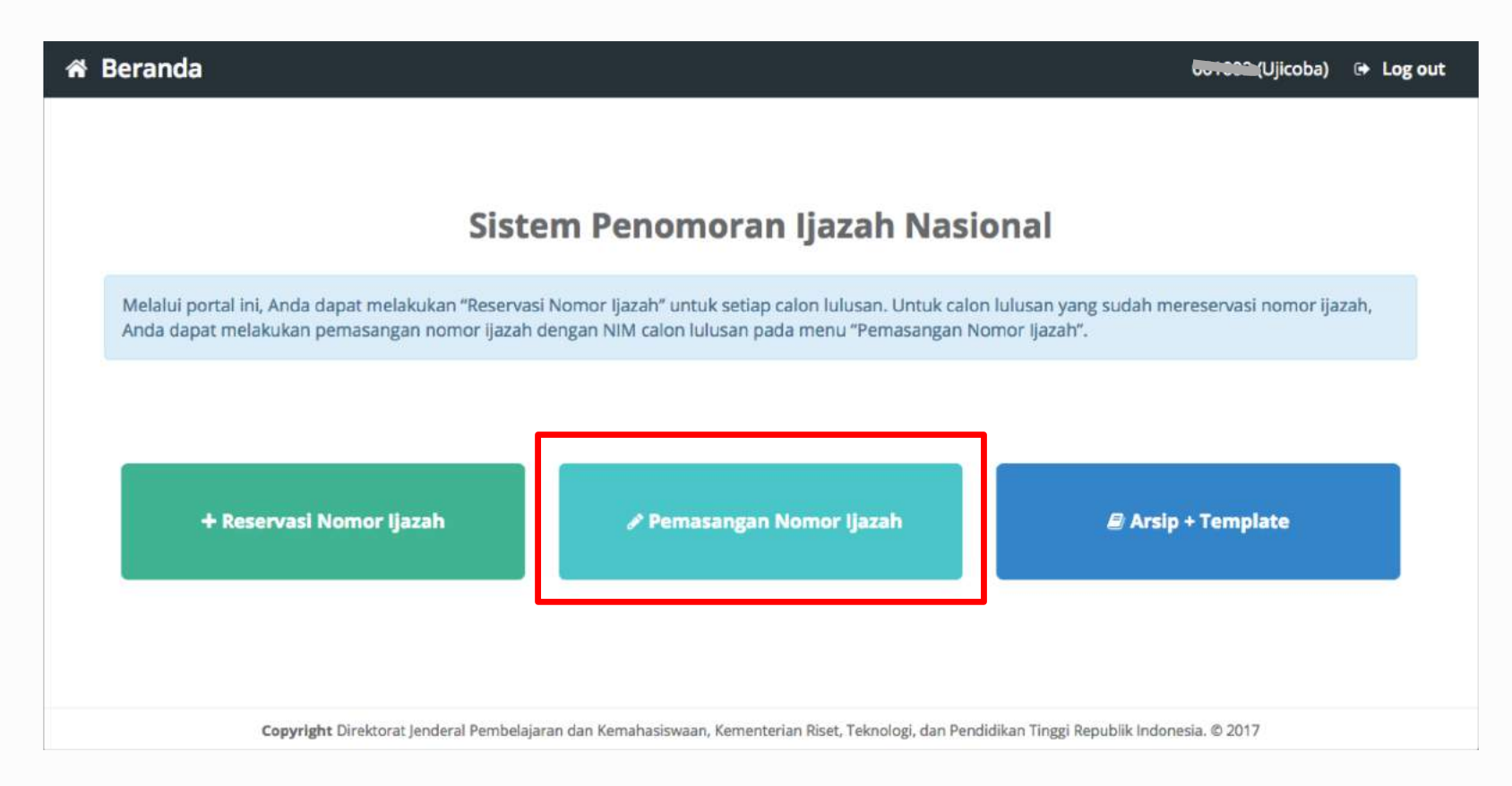

82

I Ada 3 File yang akan digunakan (diunduh pada menu Arsip + Template)

1. Daftar Nama Lulusan (hasil proses reservasi, diunduh dari menu Arsip Reservasi);

2. Daftar Nomor Ijazah (hasil proses reservasi, diunduh dari menu Arsip Reservasi);

**3. Template** pemasangan (diunduh pada menu Download Template Template).

- Pilih program studi yang calon lulusannya akan dipasangkan dengan Nomor Ijazah
- Lalu klik tombol Pilih

| 🖋 Pemasangan Nomo | r Ijazah   | × Batal       |                                                      |                        | (Ujicoba) | 🕒 Log out |
|-------------------|------------|---------------|------------------------------------------------------|------------------------|-----------|-----------|
|                   |            | 1. Pilih Prog | ram Studi 2. Unggah Daftar Lulusan 3. Daftar Lulusan | 4. Selesai             |           |           |
|                   | Pilih sala | h satu Prog   | ram Studi                                            |                        |           |           |
|                   | Tampilkan  | 10 + Baris    |                                                      | Cari: Ketik Kata Kunci |           |           |
|                   | No 斗       | Kode 💷        | Nama                                                 | U Operasi              | 11        |           |
|                   | 1          | 88201         | S1 Pendidikan Bahasa dan Sastra Indonesia            | Pilih                  |           |           |
|                   | 2          | 61101         | S2 Manajemen                                         | Pilih                  |           |           |
|                   | 3          | 61406         | D3 Manajemen Keuangan                                | Pilih                  |           |           |
|                   | 4          | 79202         | S1 Sastra Inggris                                    | Pilih                  |           |           |
|                   | 5          | 26201         | S1 Teknik Industri                                   | Pilih                  |           |           |
|                   | 6          | 56401         | D3 Teknik Komputer                                   | Pilih                  |           |           |
|                   | 7          | 84202         | S1 Pendidikan Matematika                             | Pilih                  |           |           |
|                   | 8          | 74101         | S2 limu Hukum                                        | Pilih                  |           |           |

!! Pemasangan NIM dengan Nomor Ijazah hanya bisa dilakukan menggunakan file template yang telah disediakan !!

- 1. Terlebih dahulu **Unduh template** yang telah disediakan
- 2. Tidak menggunakan atau membuat file baru, hanya gunakan template yang telah disediakan.

| 🖋 Pemasangan Nomor Ija | azah 🗙 Batal                                                                                      | UUICOba) | Log out |
|------------------------|---------------------------------------------------------------------------------------------------|----------|---------|
|                        | 1. Pilih Program Studi 2. Unggah Daftar Lulusan 3. Daftar Lulusan 4. Selesal                      |          |         |
|                        | Unggah Daftar Lulusan Prodi S1 Pendidikan Bahasa dan Sastra Indonesia                             |          |         |
|                        | *) Unggah daftar lulusan menggunakan template yang telah disediak n 🕹 Unduh File Pemadanan Manual |          |         |
|                        | File Choose File No file chosen Unggah                                                            |          |         |
|                        |                                                                                                   |          | 8       |

## Tampilan Template

- 1. Template hanya terdiri dari 2 kolom yaitu NIM dan PIN;
- Kolom NIM diisi oleh NIM yang diambil dari NIM calon lulusan; dan
- 3. Kolom PIN diisi dengan Nomor Ijazah dari Daftar Nomor Ijazah.

Ingat, file Daftar Calon Lulusan dan Daftar Nomor Ijazah diunduh pada menu Arsip > Arsip Reservasi !!

|     |              |              | 10 ° 0       | =    |            |     |       |      |      | PII        | 4  |                 |
|-----|--------------|--------------|--------------|------|------------|-----|-------|------|------|------------|----|-----------------|
|     | Home         | Insert       | Page Layo    | ut   | Formulas   | Dat | a Rev | view | View |            |    |                 |
| 1   | <b>N</b> . 3 | Calib        | ori (Body)   | • 11 | • A*       | A₹  | = =   |      |      | Genera     | al |                 |
| f   | Paste        | B            | I <u>U</u> * |      | - <u>-</u> | A . | •E •E | 20   | ++   | <b>3</b> · | %) | 0. 0.+<br>• 00. |
| E1  | 2            | \$ × ~       | $f_X$        |      |            |     |       |      |      |            |    |                 |
|     | A            | В            |              | С    | D          | E   | F     | G    | н    | T          | J  | к               |
| 1   | NIM          | PIN          |              |      |            |     |       |      |      |            |    |                 |
| 2   | 52010007     | 902212016000 | 261          |      |            |     |       |      |      |            |    |                 |
| 3   | 52002010     | 902212016000 | 278          |      |            |     |       |      |      |            |    |                 |
| 4   | 52011009     | 902212016000 | 292          |      |            |     |       |      |      |            |    |                 |
| 5   | 52001802     | 902212016000 | 308          |      |            |     |       |      |      |            |    |                 |
| 6   | 52011003     | 902212016000 | 322          |      |            |     |       |      |      |            |    |                 |
| 7   | 52012023     | 902212016000 | 339          |      |            |     |       |      |      |            |    |                 |
| 8   | 52012009     | 902212016000 | 353          |      |            |     |       |      |      |            |    |                 |
| 9   | 52009005     | 902212016000 | 407          |      |            |     |       |      |      |            |    |                 |
| 10  | 52003001     | 902212016000 | 414          |      |            |     |       |      | li i |            |    |                 |
| 11  | 52001009     | 902212016000 | 469          |      |            |     |       |      |      |            |    |                 |
| 12  | 52011022     | 902212016000 | 476          |      |            | 1   |       |      |      |            |    |                 |
| 13  | 52003016     | 902212016000 | 483          |      | 1          |     |       |      |      |            |    |                 |
| 14  | 52003004     | 902212016000 | 490          |      |            |     |       |      |      |            |    |                 |
| 15  | 52012021     | 902212016000 | 506          |      |            |     |       |      |      |            |    |                 |
| 16  |              |              |              |      |            |     |       |      |      |            |    |                 |
| 17  |              |              |              |      |            |     |       |      |      |            |    |                 |
| 18  |              |              |              |      |            |     |       |      |      |            |    |                 |
| 19  |              |              |              |      |            |     |       |      |      |            |    |                 |
| 20  |              |              |              |      |            |     |       |      |      |            |    |                 |
| 21  |              |              |              | -    |            |     |       |      | -    |            |    |                 |
| 22  |              |              |              |      |            |     |       |      |      |            |    |                 |
| 23  |              |              |              |      |            |     |       |      |      |            |    |                 |
| 24  |              |              |              |      |            |     |       |      |      |            |    |                 |
| 25  |              |              |              |      |            |     |       |      |      |            |    |                 |
| 3.0 |              |              |              |      |            |     |       |      |      |            |    |                 |
|     | -            |              | 1.1          |      |            |     |       |      |      |            |    |                 |
| 4   | •            | Sheet1       | +            |      |            |     |       |      |      |            |    |                 |
|     | Ready        | IJ           |              |      |            |     |       |      |      |            |    |                 |
| -   |              |              |              |      |            |     |       |      |      |            |    | 86              |

|     |         |                 |                                     |                                         |                                       |                    |            | 0          |
|-----|---------|-----------------|-------------------------------------|-----------------------------------------|---------------------------------------|--------------------|------------|------------|
|     | Hom     | e Insert        | Page Layout Forn                    | nulas                                   | Data                                  | <b>&gt;&gt;</b>    | 2+ Sha     | re ^       |
|     | ipboard | A. •<br>Font    | ≣ • % •<br>Alignment Number         | 📔 Con<br>🧊 Forn<br>🌍 Cell               | ditional Fi<br>nat as Tal<br>Styles * | ormatting<br>ble * | Ce         | Share<br>* |
| 41  | 1       | \$ ×            | $\checkmark = f_X$ Daftar Calon Lul | usan                                    |                                       |                    |            |            |
|     | A       | В               | с                                   | D                                       | E                                     |                    | F          | G          |
|     | Dafta   | Calon Lulusan   |                                     |                                         |                                       |                    |            |            |
|     | Prodi   | Sastra Inggris  |                                     |                                         |                                       |                    |            |            |
|     | Ujicob  | a               |                                     |                                         |                                       |                    |            |            |
|     | Kode    | Batch : 00.07-7 | 9202-20170722-00000043 Operat       | or : 06100                              | 2 Waktu :                             | 2017-08-20         | 5 07:45:37 |            |
|     |         |                 |                                     |                                         |                                       |                    |            |            |
|     | NO      | NIM             |                                     |                                         |                                       |                    |            |            |
| 1   | 1       | 30801300118     | DYAH AYU PERMATA SARI               |                                         |                                       |                    |            |            |
| 3   | 2       | 082100067       | MUHAMMAD AINUN NAJIB                |                                         |                                       |                    |            |            |
| )   | 3       | 30801300137     | MUHAMMAD JUWAINI                    |                                         |                                       |                    |            |            |
| 0   | 4       | 30801300114     | CINDY KURNIA OCTAVIYANTI            |                                         |                                       |                    |            |            |
| 1   | 5       | 30801300141     | NURUL APRININGSIH                   |                                         |                                       |                    |            |            |
| 2   | 6       | 30801300140     | NUR AFNI SAENAL                     |                                         |                                       |                    |            |            |
| 3   | 7       | 30801200103     | M. NUR RAHMAN HAKIM                 |                                         |                                       |                    |            |            |
| 4   | 8       | 30801300132     | LINDA YULIANI                       |                                         |                                       |                    |            |            |
| 5   | 9       | 30801300131     | KHUSNATUL AMRI                      |                                         |                                       |                    |            |            |
| 6   | 10      | 30801300133     | MASLIHATUL MUASAROH                 |                                         |                                       |                    |            |            |
| 7   | 11      | 082080044       | NUROKHIM                            |                                         |                                       |                    |            |            |
| 8   | 12      | 30801300146     | SELLY ANGGUN NOVELA                 |                                         |                                       |                    |            |            |
| 9   | 13      | 30801300115     | DIAN NURLAILI                       |                                         |                                       |                    |            |            |
| 0   | 14      | 30801300108     | AKHMAD KARIM                        |                                         |                                       |                    |            |            |
| 1   | 15      | 30801300123     | FAISAL MANSUR                       | Δι                                      | mhil                                  | NIM                | dari       |            |
| 2   | 16      | 082080048       | TITIS INDAH PURNAMASARI             |                                         |                                       |                    | uun        |            |
| 3   | 17      | 30801300124     | FEBRIANI RAHAYU                     | kc                                      | lom                                   | NIM                | nada       | file       |
| 4   | 18      | 30801300150     | USWATUN HASANAH                     |                                         |                                       |                    | pada       | ····c      |
| 5   | 19      | 30801200100     | RIZKI AMALIA VERRIANA               | D                                       | aftar                                 | Calo               | n Luli     | isan       |
| 6   | 20      | 30801300155     | SULASRI SUBHAN                      |                                         | artur                                 | Curo               |            | Jun        |
| 7   | 21      | 30801300151     | VONNY ELISA OKTAVIA                 | - (c                                    | (vao                                  | lalu i             | paste      | ke         |
| 8   | 22      | 082080038       | LUTFIL KHAKIM                       | ,,,,,,,,,,,,,,,,,,,,,,,,,,,,,,,,,,,,,,, | - [ ] ]                               |                    |            |            |
| 9   | 23      | 30801300116     | DITA NIRMALA SARI BUDIYANT          | ⊥ kc                                    | olom                                  | NIM                | pada       | file       |
| 0   | 24      | 30801300135     | MUHAMMAD FAJAR                      |                                         |                                       |                    | 2000       |            |
| 1   | 25      | 30801300145     | SATIUL KOMARIAH                     | 🗏 Pl                                    | N (te                                 | mpla               | nte)       |            |
| 2   | 26      | 082080035       | ERLINA KUSUMANING TYAS              | 4                                       |                                       |                    | ,          |            |
| 3   | 27      | 30801300121     | EMILINDA SYARIFATUL WAFA            | -                                       | _                                     |                    | _          |            |
| 4   | 28      | 082080043       | NUR HABIBAH                         | _                                       |                                       |                    |            |            |
| 15  | 29      | 30801200099     | FITRIYANA                           |                                         |                                       |                    |            |            |
| 16. | 30      | 20001200170     | ILINIAD CADILLA VIIDNIAMATI         |                                         |                                       |                    |            |            |

| C  |          | ር 🖻 Ю - ଦ 🚊                               |
|----|----------|-------------------------------------------|
|    | Home In: | sert Page Layout Formulas                 |
| f  | Paste 🔏  | Calibri (Body) • 11 • A•<br>B I U • • • • |
| E1 | 12       | $\times \checkmark f_x$                   |
|    | A        | B C                                       |
| 1  | NIM      | PIN                                       |
| 2  | 52010007 | 902212016000261                           |
| 3  | 52002010 | 902212016000278                           |
|    | 52011009 | 902212016000292                           |
| 5  | 52001802 | 902212016000308                           |
| 6  | 52011003 | 902212016000322                           |
| 7  | 52012023 | 902212016000339                           |
| 0  | 52012023 | 902212016000353                           |
| 0  | 52002005 | 902212010000333                           |
| 10 | 52003001 | 902212016000407                           |
| 10 | 52003001 | 002212010000414                           |
| 11 | 52001009 | 902212016000489                           |
| 12 | 52011022 | 902212016000476                           |
| 13 | 52003016 | 902212016000483                           |
| 14 | 52003004 | 902212016000490                           |
| 15 | 52012021 | 902212016000506                           |
| 16 |          |                                           |
| 18 |          |                                           |
| 19 |          |                                           |
| 20 |          |                                           |
| 21 |          |                                           |
| 22 |          |                                           |
| 23 |          |                                           |
| 24 |          |                                           |

| Г   | Home I          | nsert Page L                           | ayout      | Form         | nulas        | ſ      | Data        | Rev     | iew    | Vie        | • |
|-----|-----------------|----------------------------------------|------------|--------------|--------------|--------|-------------|---------|--------|------------|---|
| 1   | A. X            | Calibri                                | •          | 1 -          | A-           | ۸.     | =           | =       | -      | 20-        |   |
| F   | Paste           | BIU                                    | J  +  [==  | • 3          |              | A +    |             | Ξ       | -=     | <b>*</b> = |   |
| Δ.  | 1 *             | × × fr                                 | Daftar No  | omor li      | azah         |        |             |         |        |            |   |
|     | - v             | в                                      |            | c            | D            |        | E           | F       |        | G          |   |
| 1   | Daftar Nomor    | lazah                                  |            | 1.0          |              |        |             |         | -      |            |   |
| 2   | Prodi Sastra In | Peris                                  |            |              |              |        |             |         |        |            |   |
| 3   | Ulicoba         | 60                                     |            |              |              |        |             |         | -      |            |   |
| 4   | Kode Batch :    | -79202-201707                          | 22-0000004 | 3 Operat     | or : 05      | 1002 W | /aktu : 20  | 17-08-2 | 6 07:4 | 5:49       |   |
| 5   |                 |                                        |            | Parter       |              |        |             |         |        | - 1 m - 1  |   |
| 6   | Nomor Urut      | Nomor liazah                           |            |              |              |        |             |         |        |            |   |
| 7   | 1               | 792022017000018                        |            |              |              |        |             |         |        |            |   |
| 8   |                 | 792022017000025                        |            |              |              |        |             |         |        |            |   |
|     |                 | 792022017000032                        |            |              |              |        |             |         |        |            |   |
| 10  |                 | 792022017000049                        |            |              |              |        |             |         |        |            |   |
| 11  |                 | 792022017000056                        | A          | mbi          | I NO         | วm     | or lja      | aza     | h      |            |   |
| 12  | (               | 792022017000063                        |            |              |              |        | 1           |         |        |            |   |
| 13  |                 | 792022017000070                        | d          | arı k        | 010          | m      | Nom         | or      |        |            |   |
| 14  | 8               | 792022017000087                        |            |              |              |        | <b>C</b> 11 |         |        |            |   |
| 15  | 5               | 792022017000094                        | i lji      | azar         | n pa         | ida    | tile        |         |        |            |   |
| 16  | 10              | 792022017000100                        |            |              |              |        |             |         | 1.     |            |   |
| 17  | 11              | 792022017000117                        | D          | arta         | r N          | om     | ior Ij      | aza     | n      |            |   |
| 18  | 17              | 792022017000124                        |            |              | <u>х і .</u> |        |             |         |        |            |   |
| 19  | 13              | 792022017000131                        | (C         | юру          | ') Ia        | lu     | paste       | е ке    | 5      |            |   |
| 20  | 14              | 792022017000148                        | - i        | 1.1          | ·            | '      |             | <b></b> |        |            |   |
| 21  | 15              | 792022017000155                        | K(         | olon         | n Pl         | IN I   | oada        | TI I E  | e      |            |   |
| 22  | 16              | 792022017000162                        | _          | <b>NI</b> /- |              |        |             |         |        |            |   |
| 23  | 17              | 792022017000179                        | P          | IN (1        | .em          | ipia   | ite)        |         |        |            |   |
| 24  | 18              | 792022017000186                        |            |              |              | ·      |             |         |        |            |   |
| 25  | 19              | 792022017000193                        |            |              |              |        |             |         | _      |            |   |
| 26  | 20              | 792022017000209                        |            |              |              | _      |             |         |        |            |   |
| 27  | 21              | 792022017000216                        |            |              |              | _      |             |         | _      |            |   |
| 28  | 22              | 792022017000223                        |            |              |              | _      |             |         |        |            |   |
| 29  | 23              | 792022017000230                        |            |              |              | _      |             |         | _      |            |   |
| 30  | 24              | 792022017000247                        |            |              |              | _      |             |         | -      |            |   |
| 31  | 25              | 792022017000254                        |            | _            |              | _      |             |         | -      |            |   |
| 32  | 26              | 792022017000261                        |            | _            |              | _      |             |         |        |            |   |
| 33  | 27              | 792022017000278                        |            | _            |              | -      |             |         | -      |            |   |
| 34  | 28              | 792022017000285                        |            | -            |              |        |             |         |        |            |   |
| 35  | 29              | 792022017000292                        |            | -            |              | _      |             |         | _      |            |   |
| 100 | 30              | 0.000000000000000000000000000000000000 |            |              |              |        |             |         |        | _          |   |

87

| F  | Paste     | • 6     | в      | I     | U |    |
|----|-----------|---------|--------|-------|---|----|
| 0  | ان<br>اند |         |        | fr    |   |    |
| υ. | 10 4      | -       | ~      | JX    |   | -  |
| 1  | ~         | DIAL    |        | •     | _ | -  |
| -  | 5201000   | 7 0022  | 120160 | 00261 |   | -  |
| 2  | 5200201   | 0 9022  | 120160 | 00201 |   | -  |
| 4  | 5200201   | 9 9022  | 120160 | 00292 |   | -  |
| 5  | 5201100   | 9022    | 120160 | 00308 |   | +- |
| 6  | 5201100   | 3 9022  | 120160 | 00322 |   | -  |
| 7  | 5201202   | 3 9022  | 120160 | 00339 |   |    |
| 8  |           | 9022    | 120160 | 00353 | 1 | 1  |
| 9  | 52 009 00 | 5 9022  | 120160 | 00407 |   | 1  |
| 10 | 5200300   | 1 9022  | 120160 | 00414 |   |    |
| 11 | 52 0100   | 9 9022  | 120160 | 00469 |   |    |
| 12 | 5201102   | 2 9022: | 120160 | 00476 |   |    |
| 13 | 5200301   | 6 9022  | 120160 | 00483 |   |    |
| 4  | 520 300   | 4 9022  | 120160 | 00490 |   |    |
| 5  | 5201202   | 1 9022  | 120160 | 00506 |   |    |
| 6  |           |         |        |       |   |    |
| 7  |           | 0       |        |       |   | _  |
| 8  |           |         |        |       |   | _  |
| 9  |           |         |        |       |   |    |
| 0  |           | 1       |        |       |   |    |
|    |           |         |        |       |   |    |

| Paste d  | B I U                      | •      |
|----------|----------------------------|--------|
| .8 🌲     | $\times \checkmark f_x$ 52 | 003004 |
| A        | В                          | с      |
| NIM      | PIN                        |        |
| 52010007 | 902212016000261            |        |
| 52002010 | 902212016000278            |        |
| 52011009 | 902212016000292            |        |
| 52012021 | 902212016000308            |        |
| 52011003 | 902212016000322            |        |
| 52012023 | 902212016000339            |        |
| 52003004 | 902212016000353            |        |
| 52009005 | 902212016000407            |        |
| 52003001 | 902212016000414            |        |
| 52001009 | 902212016000469            |        |
| 52011022 | 902212016000476            |        |
| 52003016 | 902212016000483            |        |
|          | 902212016000490            |        |
|          | 902212016000506            |        |
|          |                            |        |
|          |                            |        |
|          |                            |        |
|          |                            |        |
|          |                            |        |
|          |                            |        |
| Во       | leh kosong                 |        |

|    |             | ାଇ ଜ∗ଏ ∓                           |         |      |
|----|-------------|------------------------------------|---------|------|
|    | Home Inse   | rt Page Layout Fo                  | ormulas | Data |
|    | Paste       | Calibri (Body) + 11<br>B I U + - + | • A• A  |      |
| E: | 18 🗍 🛪      | √ fx                               |         |      |
| 2  | A           | 8                                  | C       | D    |
| 1  | NIM         | PIN                                |         |      |
| 2  | 30801300118 | 592022017000018                    |         |      |
| 3  | 082100067   | 792022017000025                    | 1       |      |
| 4  | 30801300137 | 792022017000032                    |         |      |
| 5  | 30801300114 | 592022017000049                    |         |      |
| 5  | 30801300141 | 792022017000056                    |         |      |
| 7  | 30801300140 | 792022017000063                    | -       |      |
| 8  | 30801200103 | 792022017000003                    |         |      |
| 0  | 30801200103 | 792022017000070                    | -       |      |
| 10 | 30801300131 | 792022017000094                    |         |      |
| 11 | 30801300133 | 792022017000100                    | -       |      |
| 12 | 082080044   | 592022017000117                    |         |      |
| 13 | 30801300146 | 592022017000124                    |         |      |
| 14 | 30801300115 | 792022017000131                    |         |      |
| 15 | 30801300108 | 792022017000148                    |         |      |
| 16 | 30801300123 | 792022017000155                    |         |      |
| 17 | 082080048   | 792022017000162                    |         |      |
| 18 | 30801300124 | 792022017000179                    |         |      |
| 19 | 30801300150 | 792022017000186                    |         |      |
| 20 | 30801200100 | 792022017000193                    |         |      |
| 21 | 30801300155 | 792022017000209                    |         |      |
| 22 | 30801300151 | 792022017000216                    |         |      |
| 23 | 082080038   | 592022017000223                    |         |      |
| 24 | 30801300116 | 792022017000230                    |         |      |
| 25 | 30801300135 | 792022017000247                    |         |      |
| 26 | 30801300145 | 792022017000254                    |         |      |
| 27 | 082080035   | 592022017000261                    |         |      |
| 28 | 30801300121 | 792022017000278                    |         |      |
| 29 | 082080043   | 792022017000285                    |         |      |
| 30 | 30801200099 | 792022017000292                    |         |      |

Jangan menghapus kolom lain pada template ini.

- 1. Pastikan NIM tidak ada yang longkap;
- Apabila ingin membatalkan pemasangan untuk calon lulusan tertentu, jangan pasangkan NIM-nya;
- Calon lulusan yang tidak dipasangkan dapat direservasikan ulang nomor ijazahnya pada gelombang berikutnya

- 1. Setelah template diisi dengan NIM dan Nomor Ijazah yang telah dipasangkan, unggah file tersebut ke aplikasi PIN.
- 2. Pilih file, lalu klik tombol Unggah

| 🖋 Pemasangan Nomor | Ijazah 🗙 Batal                                                                                    | Ulicoba) | 👄 Log out |
|--------------------|---------------------------------------------------------------------------------------------------|----------|-----------|
|                    | 1. Pilih Program Studi 2. Unggah Daftar Lulusan 3. Daftar Lulusan 4. Selesal                      |          |           |
|                    | Unggah Daftar Lulusan Prodi S1 Pendidikan Bahasa dan Sastra Indonesia                             |          |           |
|                    | *) Unggah daftar lulusan menggunakan template yang telah disediakan 📩 Unduh File Pemadanan Manual |          |           |
|                    | File Choose File No file chosen Unggah                                                            |          |           |
|                    |                                                                                                   |          |           |

- 1. Jika tidak ada permasalahan pada berkas yang Anda unggah, Anda dapat melihat daftar lulusan sesuai dengan berkas yang Anda unggah
- 2. Klik tombol Akhiri Pemasangan NIM dan Nomor Ijazah untuk menyelesaikan proses ini

| 🖋 Pema | sangan Nomo  | or Ijaz | ah 🗙 Batal      |                         |                        | CONCERCE (Ujicoba)     | 🗭 Log out |
|--------|--------------|---------|-----------------|-------------------------|------------------------|------------------------|-----------|
|        |              | 1. Pili | n Program Studi | 2. Unggah Daftar Lulu   | isan 3. Daftar Lulusan | 4. Selesai             |           |
|        | Daftar Lul   | ısan    | Prodi S1 Pend   | lidikan Bahasa da       | n Sastra Indonesia     |                        |           |
|        |              |         |                 | Akhiri Pemasangan NIM o | lan Nomor Ijazah       |                        |           |
|        | Tampilkan 10 | \$      | Baris           |                         |                        | Cari: Ketik Kata Kunci |           |
|        | No           | 11      | NIM             | 11                      | Nomor Ijazah           |                        | 11        |
|        | 1            |         | 412110026       |                         | 882012017000011        |                        |           |
|        | 2            |         | 34101300124     |                         | 882012017000028        |                        |           |
|        | 3            |         | 34101300104     |                         | 882012017000035        |                        |           |

Klik tombol Arsip untuk mengunduh kembali Daftar Calon Lulusan dan Nomor Ijazah yang sudah di ajukan sebelumnya

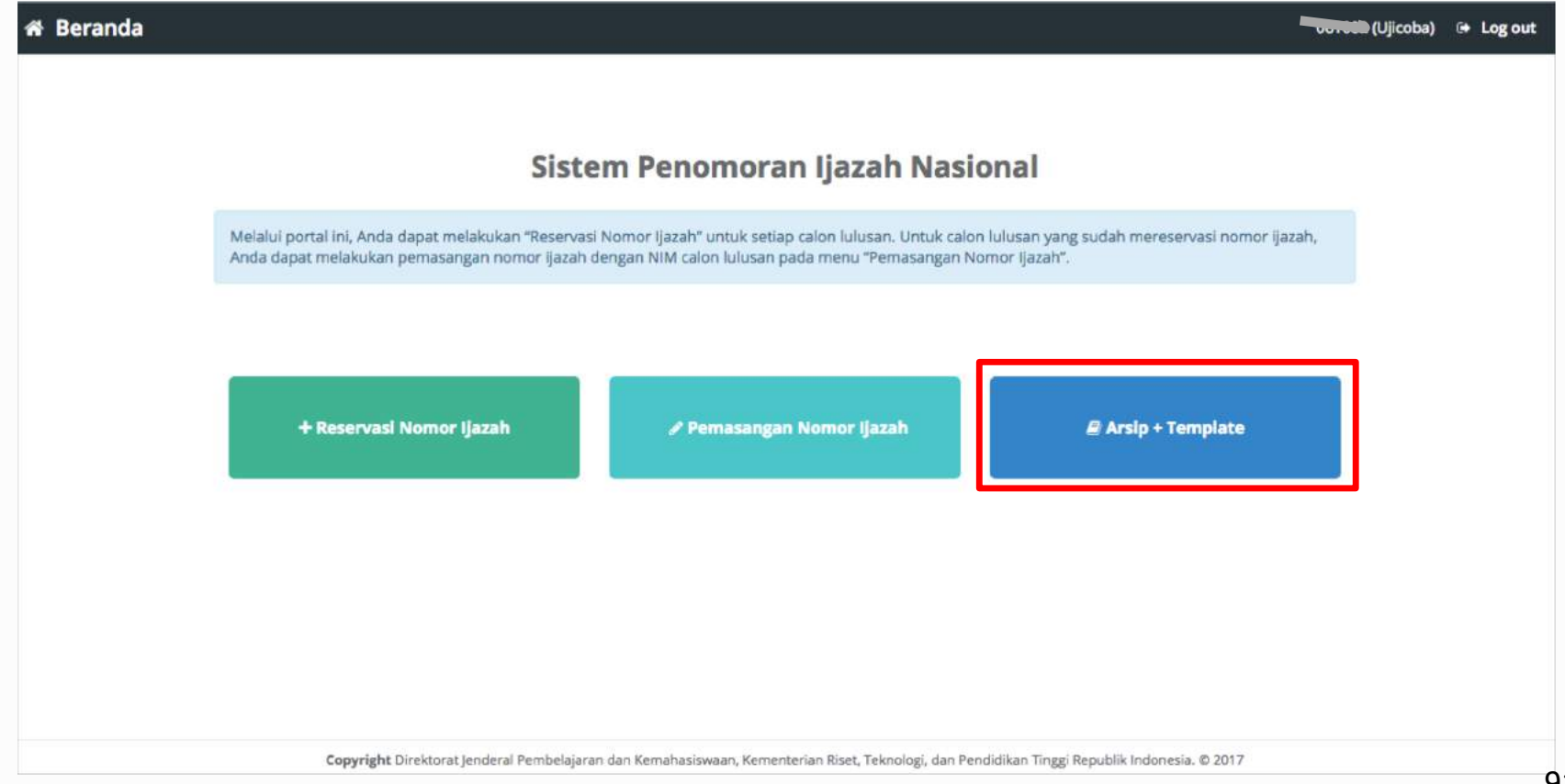

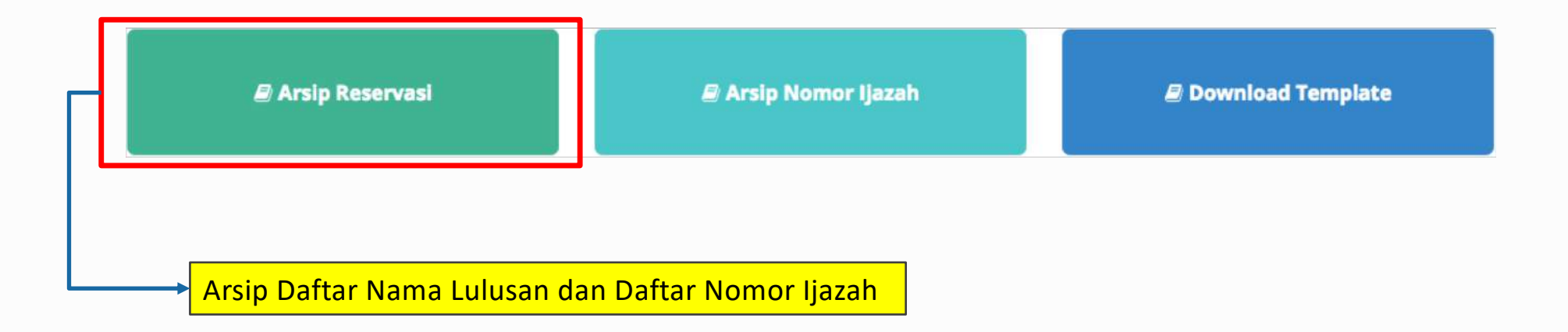

+ Arsip Reservasi

### + Reservasi Nomor Ijazah 🛛 🗙 Batal

uunee2 (Ujicoba) 🕞 Log out

#### **Pilih History** Tampilkan 10 + Baris Cari: Ketik Kata Kunci No 👫 Kode Batch 👫 Prodi 👫 Jumlah Calon Lulusan 👫 Operasi 061002-61101-20170830-00000706 61101 214 1 🕹 Unduh Daftar Lulusan 🕹 Unduh Daftar Nomor PIN 2 061002-88201-20170830-00000707 88201 25 📥 Unduh Daftar Lulusan 🛓 Unduh Daftar Nomor PIN Kode Batch Jumlah Calon Lulusan Operasi No Prodi Sebelumnya 1 Selanjutnya Menampilkan baris 1 hingga baris 2 dari 2 baris

93

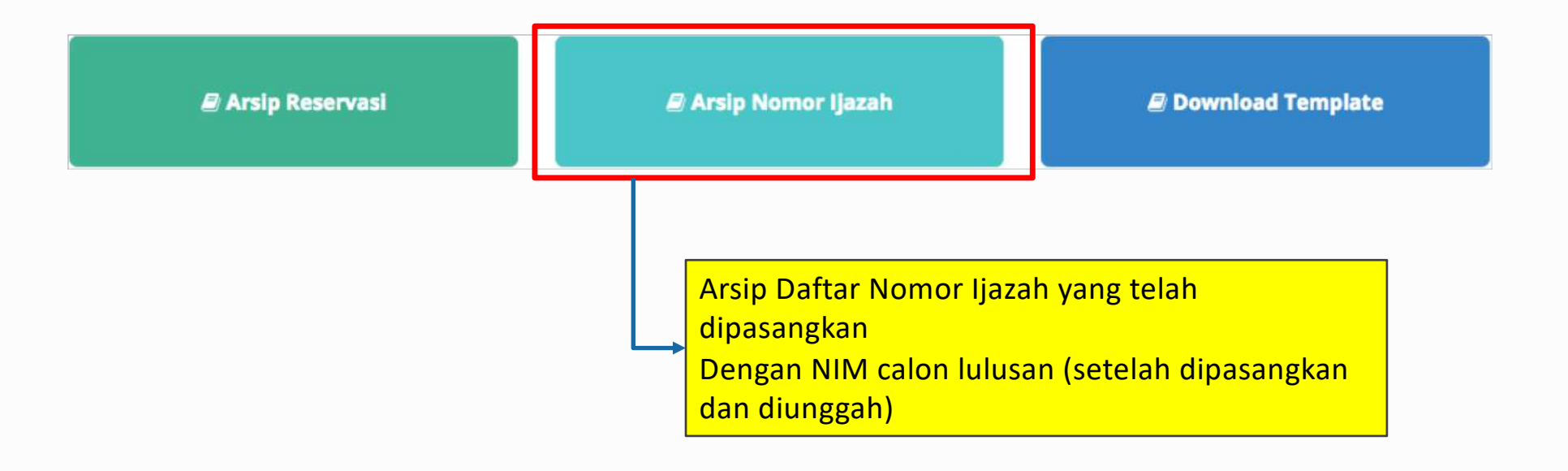

🖋 Arsip Nomor Ijazah

ð

| Pilih H | istory                                     |         |                      |        |              |              |
|---------|--------------------------------------------|---------|----------------------|--------|--------------|--------------|
| Tampilk | an 10 🛊 Baris                              |         |                      | Ca     | ari: Ketik K | ata Kunci    |
| No 🕸    | Kode Batch                                 | Prodi 🕼 | Jumlah Calon Lulusan | - J†   | Operasi      |              |
| 1       | 061002-61101-20170830-00000706             | 61101   | 214                  |        | 📥 Unduh      | Nomor ljazah |
| 2       | 061002-88201-20170830-00000707             | 88201   | 25                   |        | 🕹 Unduh      | Nomor ljazah |
| No      | Kode Batch                                 | Prodi   | Jumlah Calon Lulusan |        | Operasi      |              |
| Menam   | pilkan baris 1 hingga baris 2 dari 2 baris |         |                      | Sebelu | mnya 1       | Selanjutny   |

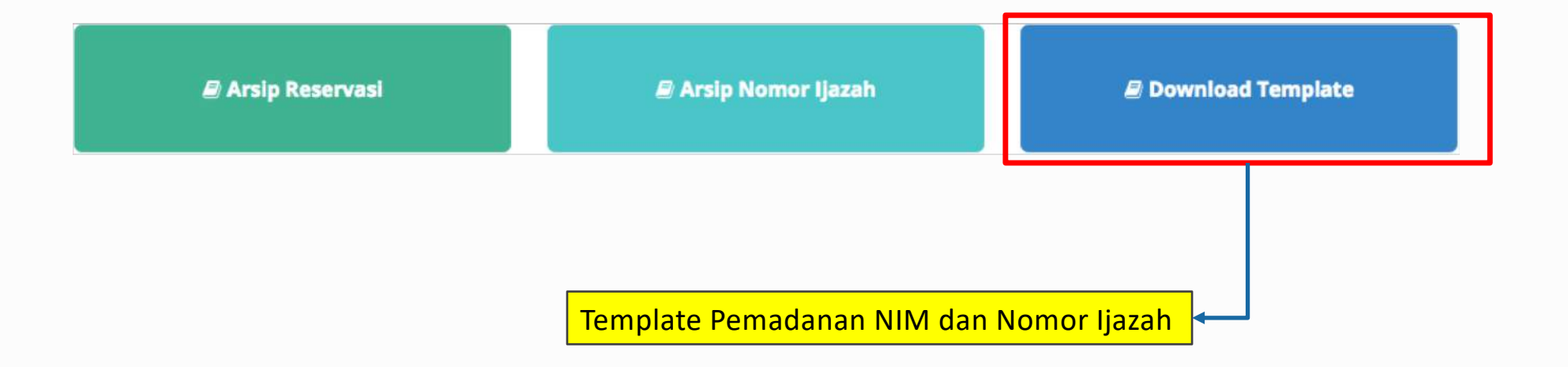